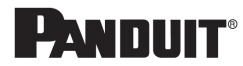

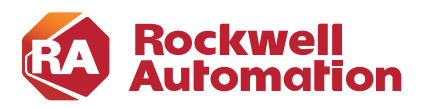

CHAPTER

3

# **Configuring the Infrastructure**

This chapter describes how to configure IDMZ infrastructure in the CPwE architecture based on the design considerations of the previous chapters. It covers the configuration of the network infrastructure, network services, data transfer, remote access services and network and application security, all from an IDMZ perspective. The included configurations have been validated during the testing effort.

This chapter includes the following major topics:

- Configuring IDMZ Network Infrastructure, page 3-1
- Configuring Network Services, page 3-11
- Configuring Data Transfer through IDMZ, page 3-21
- Configuring Remote Access Services, page 3-27
- Configuring Application Security, page 3-48

# Configuring IDMZ Network Infrastructure

This section describes validated configurations for the network infrastructure that establishes the IDMZ within the CPwE architecture, such as firewalls and switches.

# Industrial Zone Firewall Configuration

The following firewall configuration steps are covered in this section:

- Configuration of the IDMZ firewall in active/standby mode
- Configuration of the IDMZ network interface on the firewall

## Active/Standby Firewall Configuration

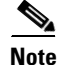

This guide assumes that the user has already performed the initial setup and hardening of the Cisco Firepower 2100. For more details on these configurations, refer to:

https://www.cisco.com/c/en/us/support/security/firepower-2100-series/series.html#~tab-documents

The following steps describe the initial configuration of the active and standby IDMZ firewalls:

- Step 1 Configure interfaces for the Industrial and Enterprise Zones (see Figure 3-1):
  - a. In Cisco FMC, select **Devices > Device Management** and click **Edit** for your FTD device. The **Interfaces** page is selected by default.
  - b. Click Add Interfaces > Ether Channel Interface.
  - c. On the General tab, set the Ether Channel ID to a number between 1 and 48.
  - d. In the **Available Interfaces** area, click an interface and then click **Add** to move it to the **Selected Interfaces** area. Repeat for all interfaces you want to make members.

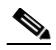

**Note** Make sure all interfaces are the same type and speed. The first interface you add determines the type and speed of the EtherChannel. Any non-matching interfaces you add will be put into a suspended state. The FMC does not prevent you from adding non-matching interfaces.

- e. Click OK.
- f. Click Save. Make sure to Deploy changes when configuration is complete.

### Figure 3-1 FMC EtherChannel Interface Configuration

| o Firepower 2130 Threat Defense<br>ummary High Availability D | evice Routing Interfaces | Edit Ether Channel Interface       |       |                            |        |     |                               |                | 5000 C        |
|---------------------------------------------------------------|--------------------------|------------------------------------|-------|----------------------------|--------|-----|-------------------------------|----------------|---------------|
|                                                               |                          | General IPv4 IPv6 Adv              | anced | Hardware Configuration     |        |     | Q. Search by name             | Sync Device    | Add Interface |
| Interface<br>g Lthernet1/15<br>R thernet1/16                  | Logical Name             | Mode:<br>None •<br>Security Zone:  |       |                            |        |     | 55                            | Virtual Router |               |
| Ethernet2/1                                                   |                          | MTU:<br>1500<br>((4 + 9190)        |       |                            |        | ł   |                               |                | 1             |
| Ethernet2/3                                                   |                          | Propagate Security Group Tag:      |       |                            |        |     |                               |                | 1             |
| Ethernet2/5                                                   |                          | (1 - 48)<br>Available Interfaces C |       | Selected Interfaces        |        | - 1 |                               |                | /             |
| Ethernet2/6                                                   |                          | Q, Search<br>Ethernet1/6           |       | Ethernet1/2<br>Ethernet1/3 |        |     |                               |                | 1             |
| Ethernet2/8                                                   |                          | Ethernet1/7<br>Ethernet1/8         |       |                            |        | - 1 |                               |                | /             |
| Port-channel3                                                 | Industrial               | Ethernet1/9                        |       |                            |        | - 1 | 3 253/255 255 255 248(Static) | Global         | 11            |
| Port-channel4                                                 | Enterprise               |                                    |       | -                          |        |     | 36/255.255.255.248(Static)    | Global         | /1            |
| Port-channel5                                                 | Po5-IDMZ-RDG             |                                    |       |                            | Cancel | ок  |                               | Global         | 11            |
| -                                                             | IDM7-800                 |                                    |       |                            |        |     | (                             | Global         |               |

Step 2 Configure EIGRP as the dynamic routing protocol (see Figure 3-2):

FlexConfig is used to allow you to implement features that are not yet directly supported through FMC policies and settings. FlexConfig can be a useful tool when migrating from ASA to FTD and there are compatible features you are using (and continuing to use) that FMC does not directly support.

a. In FMC, select Objects > Object Management and navigate to FlexConfig > FlexConfig Object.

Note

### b. Click Add FlexConfig Object.

c. Give a meaningful name to the object, and insert the desired EIGRP configuration for the FTD (see Figure 3-2 for an example).

| Figure 3-2 | FMC EIGRP | FlexConfig | Object |
|------------|-----------|------------|--------|
|------------|-----------|------------|--------|

| EBGRP_CPWE         Description:         Configures next hop. 2.            Configures next hop. 2.            Copy-pasting any rich text might introduce line breaks while generating CLI. Please verify the CLI before deployment.             Insert            Deployment:           Viry Reverse for the second second                                                                                                    | lame:                                                                                                    |                                                               |                         |                        |                    |             |  |
|----------------------------------------------------------------------------------------------------|----------------------------------------------------------------------------------------------------|---------------------------------------------------------------|-------------------------|------------------------|--------------------|-------------|--|
| escription:<br>Configures eigrp. 1.<br>Configures next hop. 2.<br>Copy-passing any rich text might introduce line breaks while generating CLI. Please verify the CLI before deployment.<br>Next  Deployment Everytime Type: Append  Current Statistics Statistics Sta | EIGRP_CPWE                                                                                                    |                                                               |                         |                        |                    |             |  |
| Configures eigrp. 1.       •         Configures next hop. 2.       •         Copy-pasting any rich text might introduce line breaks while generating CLI. Please verify the CLI before deployment.       •         Insert •       B       Deployment:       •         router •       B       Deployment:       •         router •       B       Deployment:       •         router •       B       Deployment:       •         router •       B       Deployment:       •         router •       B       Deployment:       •         router •       B       Deployment:       •         router •       B       Deployment:       •         router •       B       Deployment:       •       •         router •       B       Deployment:       •       •         router •       B       Deployment:       •       •         router •       B       •       •       •       •         router •       10:1:0:0:0:0:0:0:0:0:0:0:0:0:0:0:0:0:0:                                                                                                    | escription:                                                                                                    |                                                               |                         |                        |                    |             |  |
| Copy-pasting any rich text might introduce line breaks while generating CLI. Please verify the CLI before deployment.         Insert •       E         Deployment:       Everytime         •       Type:         Append       •         •       Type:         •       Type:         •       Type:         •       Type:         •       •         •       Type:         •       •         •       Type:         •       •         •       Type:         •       Type:     <                                                                                                    | Configures eigrp. 1.<br>Configures next hop. 2.                                                                                                    | ÷                                                             |                         |                        |                    |             |  |
| Insert •     Eg     Deployment:     Everytime     •     Type:     Append     •       rootet r stars     101     101     101     101     101     101       revore 10.235.255.055.055.05     102.555.255.055.255.05     102.555.255.255.255.05     101     101       revore 10.235.255.0255.255.0255.255.05     101     101     101     101     101       rootet r stars     Dimension     Default Value     Property<br>(Type:Name)     Override     Description                                                                                                    | Copy-pasting any rich te                                                                                                    | xt might introduce line break                                 | s while generating CLI. | Please verify the      | CLI before deploym | ient.       |  |
| router ejgrp 101<br>hetvork 10.1.2.0 255.255.255.0<br>hetvork 10.255.255.30 255.255.255.0<br>hetvork 10.255.255.30 255.255.255.0<br>hetvork 10.255.255.255.255.0<br>hetvork 10.255.255.255.255.255.0<br>hetvork 10.255.255.255.255.0<br>hetvork 10.255.255.255.255.0<br>hetvork 10.255.255.255.255.0<br>hetvork 10.255.255.255.255.0<br>hetvork 10.255.255.255.255.255.0<br>hetvork 10.255.255.255.255.255.0<br>hetvork 10.255.255.255.255.255.0<br>hetvork 10.255.255.255.255.0<br>hetvork 10.255.255.255.255.0<br>hetvork 10.255.255.255.255.0<br>hetvork 10.255.255.255.255.0<br>hetvork 10.255.255.255.255.0<br>hetvork 10.255.255.255.255.255.255.255.0<br>hetvork 10.255.255.255.255.255.255.255.255.255.25                                                                                                    | Insert 🗸 🛛 🖬 👘 D                                                                                                    | eployment: Everytime                                          |                         | • Type:                | Append             | •           |  |
| Variables  Name Dimension Default Value Property (Type:Name) Override Description  No records to display                                                                                                    | network 10.1.2.0 255.255<br>network 10.255.3.0 255.2<br>network 10.255.255.0 255<br>passive-interface defaul<br>no passive-interface for<br>no passive-interface for              | .255.0<br>55.255.0<br>.255.255.0<br>t<br>dustrial             |                         |                        |                    |             |  |
| Name Dimension Default Value Property<br>(Type:Name) Override Description                                                                                                    | etvort 10.12.0 258.35<br>etvort 10.258.30 255.<br>etvort 10.258.255.0 255<br>assirte.location default<br>no passive.interface in<br>no passive.interface in                       | 2253.0<br>55253.0<br>255253.0<br>t<br>dustrial<br>terprise    |                         |                        |                    |             |  |
| No records to display                                                                                                    | etvort 10.1.20 255.255<br>etvort 10.255.30 255.<br>etvort 10.255.255.0 255<br>assive-interface defau<br>no passive-interface In<br>no passive-interface In                        | 1255.0<br>55.255.0<br>t<br>dustrial<br>terprise               |                         |                        |                    |             |  |
|                                                                                                    | etvort 10.1.2.0 255.255<br>etvort 10.255.3.0 255.<br>etvort 10.255.255.0 255<br>assive-interface defau<br>no passive-interface In<br>no passive-interface In<br>Variables<br>Name | 1255.0<br>552.553.0<br>t<br>dustrial<br>terprise<br>Dimension | Default Value           | Property<br>(Type:Name | ) Override         | Description |  |

- d. Continuing in FMC, select **Devices > FlexConfig** and click **New Policy**.
- e. Give a meaningful name to the policy and in the **Available Devices** area, click an interface and then click **Add to Policy** to move it to the **Selected Devices** area. Repeat for all devices you want to make this policy to apply.
- f. Click Save.
- g. In the Available FlexConfig tab, under User Defined, select the FlexConfig object for EIGRP and click > to move it to the Selected Append FlexConfigs area.
- h. Click Save and Deploy changes to the FTD.

| Firepower Management Center<br>Devices / Rescoring Policy Editor | Overview    | Analysis     | Policies  | Devices     | Objects         | AMP          | Intelligence              | Deploy Q, 💕 🗘 🕢 admi                                         |
|------------------------------------------------------------------|-------------|--------------|-----------|-------------|-----------------|--------------|---------------------------|--------------------------------------------------------------|
| EIGRP                                                            |             |              |           |             |                 |              |                           | Preview Config Save Care                                     |
| Enter Description                                                |             |              |           |             |                 |              |                           | Policy Assignments                                           |
| Available ResConfig C FeeConfig Object                           | *) Selected | d Prepend Fi | exConfigs | Description |                 |              |                           |                                                              |
| Voer Defined                                                     |             |              |           |             |                 |              |                           |                                                              |
| # DOBP_COME                                                      |             |              |           |             |                 |              |                           |                                                              |
| *2 Default DNS Configure                                         |             |              |           |             |                 |              |                           |                                                              |
| Portault_Inspection_Protocol_Disable                             |             |              |           |             |                 |              |                           |                                                              |
| "& Default_Inspection_Protocol_Enable                            |             |              |           |             |                 |              |                           |                                                              |
| * DHCPv6_Prefix_Delegation_Configure                             |             |              |           |             |                 |              |                           |                                                              |
| J DHCPv6_Prefix_Delegation_UnConfigure                           |             |              |           |             |                 |              |                           |                                                              |
| "a DNS_Configure                                                 |             |              |           |             |                 |              |                           |                                                              |
| _9 DNS_UnConfigure                                               | .9 Selected | d Append Fle | xConfigs  |             |                 |              |                           |                                                              |
| *3 Egrp_Configure                                                |             |              |           | Discolution |                 |              |                           |                                                              |
| *3 Eigrp_Interface_Configure                                     | * Nam       | •            |           | Description |                 |              |                           |                                                              |
| .9 Elgrp_UnConfigure                                             | 1 EXAM      | P_CPWE       |           | Configures  | eigrp. 1. Confi | pures next h | op. 2. configures auto-su | ummary, 3. Configures router id. 4. Configures eigrp stub. Q |
| .9 Eprp_Unconfigure_A8                                           |             |              |           |             |                 |              |                           |                                                              |
| *a Inspect_IPv6_Configure                                        |             |              |           |             |                 |              |                           |                                                              |
| .9 Inspect_IPv6_UnConfigure                                      |             |              |           |             |                 |              |                           |                                                              |
| *a ISIS_Configure                                                |             |              |           |             |                 |              |                           |                                                              |
| * ISIS_Interface_Configuration                                   |             |              |           |             |                 |              |                           |                                                              |
| J Isis_Unconfigure                                               |             |              |           |             |                 |              |                           |                                                              |
| 2 tots_Uncompute_us                                              |             |              |           |             |                 |              |                           |                                                              |
| * MCOW_ADD_C450/8000                                             |             |              |           |             |                 |              |                           |                                                              |

#### Figure 3-3 FMC EIGRP Configuration with FlexConnect

- Step 3 Configure active/standby failover mode on each firewall and the failover link between the two (see Figure 3-4):
  - a. In FMC, navigate to Devices > Device Management.
  - b. From the Add drop-down menu, choose High Availability.
  - c. Enter a display Name for the high availability pair.
  - d. Under Device Type, choose Firepower Threat Defense.
  - e. Choose the Primary Peer device for the high availability pair.
  - f. Choose the Secondary Peer device for the high availability pair.
  - g. Click Continue.
  - h. Under **High Availability Link**, choose an Interface with enough bandwidth to reserve for failover communications.

Note

Only interfaces that do not have a logical name and do not belong to a security zone, will be listed in the Interface drop-down menu in the Add High Availability Pair dialog.

- i. Type any identifying Logical Name.
- j. Type a **Primary IP** address for the failover link on the active unit. This address should be on an unused subnet. This subnet can be 31-bits (255.255.254 or /31) with only two IP addresses.

Note

169.254.1.0/24 and fd00:0:0:\*::/64 are internally used subnets and cannot be used for the failover or state links.

- k. Optionally, choose Use IPv6 Address.
- 1. Type a Secondary IP address for the failover link on the standby unit. This IP address must be in the same subnet as the primary IP address.
- m. If IPv4 addresses are used, type a Subnet Mask that applies to both the primary and secondary IP addresses.
- n. Optionally, under Stateful Failover Link, choose the same Interface, or choose a different interface and enter the high availability configuration information. This subnet can be 31-bits (255.255.255.254 or /31) with only two IP addresses.

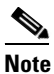

169.254.1.0/24 and fd00:0:0:\*::/64 are internally used subnets and cannot be used for the failover or state links.

- o. Optionally, choose Enabled and choose the Key Generation method for IPsec Encryption between the failover links.
- p. Click Add. This process takes a few minutes as the process synchronizes system data.

#### FMC Failover Configuration Figure 3-4

| ligh Availab                  | ility Link                                                                       | State Link                                             |                                                |     |
|-------------------------------|----------------------------------------------------------------------------------|--------------------------------------------------------|------------------------------------------------|-----|
| Interface:*                   | Ethernet1/11                                                                     | Interface:*                                            | Same as LAN Failover Link                      |     |
| ogical Name:*                 | HAlink                                                                           | Logical Name:*                                         |                                                |     |
| Primary IP:*                  | 10.99.99.1                                                                       | Primary IP:*                                           |                                                |     |
|                               | Use IPv6 Address                                                                 |                                                        | Use IPv6 Address                               |     |
| Secondary IP:*                | 10.99.99.2                                                                       | Secondary IP:*                                         |                                                |     |
| Subnet Mask:*                 | 255.255.255.0                                                                    | Subnet Mask:*                                          |                                                |     |
| Sec Encry                     | otion                                                                            |                                                        |                                                |     |
| ey Generation                 | Auto                                                                             | •                                                      |                                                |     |
| LAN failover<br>etween peers. | link is used to sync configuration, sta<br>Selected interface links and encrypti | teful failover link is used<br>on settings cannot be c | d to sync application content<br>hanged later. |     |
|                               |                                                                                  |                                                        | Cancel                                         | Add |

- Step 4 a. In FMC, navigate to Policies > Access Control.
  - b. Click New Policy.
  - c. Enter a unique **Name** and, optionally, a **Description**.

- d. Specify the initial **Default Action**. Our intention is to **Block all traffic** which creates a policy with the **Access Control: Block All Traffic** default action.
- e. Choose the **Available Devices** where you want to deploy the policy, then click **Add to Policy** to add the selected devices.
- f. Click Save.

### Figure 3-5 FMC Access Rules Configuration

| New Policy                                    |                  | 0       |
|-----------------------------------------------|------------------|---------|
| Name:                                         |                  |         |
| IDMZ_POLICY                                   |                  |         |
| Description:                                  |                  |         |
|                                               |                  |         |
| Select Base Policy:                           |                  |         |
| None 🔻                                        |                  |         |
| Default Action:                               |                  |         |
| Block all traffic                             |                  |         |
| <ul> <li>Intrusion Prevention</li> </ul>      |                  |         |
| Network Discovery                             |                  |         |
| Targeted Devices                              |                  |         |
| Select devices to which you want to apply thi | s policy.        |         |
| Available Devices                             | Selected Devices |         |
| Q Search by name or value                     | HA               | Ì       |
| HA Add                                        | to Policy        |         |
|                                               |                  |         |
|                                               |                  |         |
|                                               |                  |         |
|                                               |                  |         |
|                                               |                  |         |
|                                               |                  |         |
|                                               |                  |         |
|                                               |                  |         |
|                                               | Canc             | el Save |
|                                               |                  |         |
| <u>_</u>                                      |                  |         |
| 8.                                            |                  |         |

for specific

## IDMZ Network Interface Configuration

The following steps describe the configuration of the firewall interfaces for the IDMZ network. In the recommended architecture, the IDMZ network is segmented into several VLANs, each corresponding to a specific service in the IDMZ.

Step 1 Configure separate sub-interfaces for each network or application service hosted in the IDMZ (see Figure 3-6):

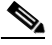

- **Note** Before starting this procedure, confirm that the IDMZ-facing interface does not have an IP address, name, or security level configured. Otherwise, these configurations will be removed when the first sub-interface associated with that interface is created.
- a. In FMC, navigate to **Devices > Device Management** and **Edit** the device in which this VLAN applies.
- b. In the Interfaces tab, click Add Interfaces > Sub Interface.
- c. Give a meaningful Name to the sub interface.
- d. Assign a Security Zone for the sub interface.
- e. Assign the Interface to which the sub interface belongs.
- f. Assign the VLAN ID for the sub interface.
- g. Click OK to add the sub interface and then Save changes to the device.
- h. Define explicit **Deny All** rules for each sub-interface as described in the previous section to confirm isolation of each IDMZ service.

| Edit Sub In                | terface    |          |              |  | 6 |
|----------------------------|------------|----------|--------------|--|---|
| General                    | IPv4       | IPv6     | Advanced     |  |   |
| Name:                      |            |          |              |  |   |
| IDMZ-RDG                   |            |          |              |  |   |
| Enabled                    |            |          |              |  |   |
| Managem<br>Description:    | ent Only   |          |              |  |   |
| Security Zone              | :          |          |              |  |   |
| IDMZ-RDG                   |            |          | •            |  |   |
| MTU:                       |            |          |              |  |   |
| 1500                       |            |          |              |  |   |
| (64 - 9198)                |            |          |              |  |   |
| Propagate Se               | curity Gro | oup Tag: | $\checkmark$ |  |   |
| Interface *:               |            |          |              |  |   |
| Port-channe                | el5        |          | •            |  |   |
| Sub-Interface              | ID *:      |          |              |  |   |
| 500                        |            |          |              |  |   |
| (1 - 429496729<br>VLAN ID: | 5)         |          |              |  |   |
| 500                        |            |          |              |  |   |
| (1 - 4094)                 |            |          |              |  |   |
|                            |            |          |              |  |   |
|                            |            |          |              |  |   |

### Figure 3-6 FMC Sub-interface Configuration

# Industrial Zone Core Network Configuration

The following steps describe the configuration of the redundant network infrastructure between the Industrial Zone core network and the IDMZ firewall. The redundant core consisted of a pair of Cisco Catalyst 6500 switches in the VSS configuration.

Step 1

Enable Cisco StackWise Virtual on both switches and reload and configure Cisco StackWise Virtual link.

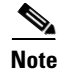

For information on VSS and detailed steps on performing this conversion process, refer to:

 https://www.cisco.com/c/en/us/td/docs/switches/lan/catalyst9500/software/release/16-9/configuration\_gui de/ha/b\_169\_ha\_9500\_cg/configuring\_cisco\_stackwise\_virtual.html

Typical CLI output resulting from this conversion is shown below.

!

```
!
stackwise-virtual
domain 1switch virtual domain 100 switch mode virtual
!
interface TwentyFiveGigE1/0/1
stackwise-virtual link 1
interface TwentyFiveGigE2/0/2
stackwise-virtual link 1
interface TwentyFiveGigE2/0/2
stackwise-virtual link 1
```

- Step 2 Configure redundant EtherChannels between the VSS switch pair and the active and standby firewalls.
  - a. Configure two EtherChannel interfaces on the VSS switch pair, one for each firewall connection, using the commands below:

```
interface Port-channel11
description TO FIREWALL - FPR2130
switchport access vlan 210
switchport mode access
!
interface Port-channel12
description TO FIREWALL - FPR2130
switchport access vlan 210
switchport mode access
interface Port-channel1 description To Primary FTD switchport
switchport trunk encapsulation dot1q switchport trunk allowed vlan <VLAN-LIST>
switchport mode trunk
!
interface Port-channel2 description To Secondary FTD switchport
switchport trunk encapsulation dot1q switchport trunk allowed vlan <VLAN-LIST>
switchport trunk encapsulation dot1q switchport trunk allowed vlan <VLAN-LIST>
switchport trunk encapsulation dot1q switchport trunk allowed vlan <VLAN-LIST>
switchport mode trunk
```

b. Configure the members of both EtherChannel interfaces on the VSS switch pair using the commands below:

```
interface TwentyFiveGigE1/0/9
description FPR-1 eth1/2
switchport access vlan 210
switchport mode access
channel-group 12 mode active
1
interface TwentyFiveGigE1/0/10
description FPR-2 eth1/3
switchport access vlan 210
switchport mode access
channel-group 11 mode active
1
interface TwentyFiveGigE2/0/9
description FPR-2 eth1/2
switchport access vlan 210
switchport mode access
channel-group 11 mode active
I.
interface TwentyFiveGigE2/0/10
description FPR-1 eth1/3
switchport access vlan 210
switchport mode access
channel-group 12 mode active!
```

!

# IDMZ Server Network Configuration

The following steps describe the configuration of the redundant network infrastructure between the IDMZ switch and the IDMZ firewall.

- Step 1 Configure EtherChannels between the IDMZ switch and the active and standby firewalls.
  - a. Configure trunked EtherChannel interfaces on the IDMZ switch using the commands below:

```
:
interface Port-channel5
description To Active Firewall
switchport trunk encapsulation dot1q
switchport trunk allowed vlan <VLAN-LIST>
switchport mode trunk
!
interface Port-channel6
description To Standby Firewall
switchport trunk encapsulation dot1q
switchport trunk allowed vlan <VLAN-LIST>
switchport mode trunk
!
```

b. Configure the members of the EtherChannel interface on the IDMZ switch using the commands below:

```
interface GigabitEthernet1/0/1
description To Primary FTD
switchport trunk encapsulation dotlq
switchport trunk allowed vlan <VLAN-LIST>
switchport mode trunk
channel-group 5 mode active
interface GigabitEthernet1/0/2
description To Secondary FTD
switchport trunk encapsulation dotlq
switchport trunk allowed vlan <VLAN-LIST>
switchport mode trunk
channel-group 6 mode active
interface GigabitEthernet2/0/1
description To Primary FTD
switchport trunk encapsulation dot1q
switchport trunk allowed vlan <VLAN-LIST>
switchport mode trunk
channel-group 5 mode active
interface GigabitEthernet2/0/2
description To Secondary FTD
switchport trunk encapsulation dot1q
switchport trunk allowed vlan <VLAN-LIST>
switchport mode trunk
channel-group 6 mode active
```

Step 2 Configure the IDMZ switch with VLANs for each service that will be hosted in the IDMZ, according to best practices for IDMZ segmentation. Assign switch ports to appropriate VLANs.

# **Configuring Network Services**

This section describes validated configurations for the network services that are allowed to traverse the IDMZ in order to provide necessary functions in both the Industrial and Enterprise Zones:

- Active Directory replication between Industrial and Enterprise Domain Controllers
- Time synchronization using NTP
- AAA Services
- Industrial and Enterprise ISE node synchronization traffic
- Tunneling of WLAN traffic between Industrial and Enterprise WLCs

# Active Directory Configuration

Note

This section shows only what is needed to enable replication through the IDMZ. For more generalized AD configuration steps, refer to the *Deploying Identity Services within a Converged Plantwide Ethernet Architecture Design and Implementation Guide* at:

http://www.cisco.com/c/en/us/td/docs/solutions/Verticals/CPwE/3-5-1/ISE/DIG/CPwE\_ISE\_CVD.html

### Firewall Rules for AD Replication

The following steps describe the configuration of firewall rules to allow replication of AD services across the IDMZ.

- Step 1 Configure the firewall to allow RPC traffic between the Enterprise and Industrial AD data centers:
  - a. In FMC, navigate to **Policies > Access Control**.
  - b. Edit the rule assigned to the IDMZ firewall(s).
  - c. Click + Add Rule.
  - d. In the Zones tab, click Enterprise as the Source and Industrial as the Destination.
  - e. In the Networks tab, enter the Enterprise AD IP Address object in the Source Network and the Industrial AD IP Address object in the Destination Network.
  - f. In the **Applications** tab, search for **DCE/RPC** and click **Add to Rule**.
  - g. In the Logging tab, click Log at Beginning of Connection to log connection events to FMC.
  - h. Repeat the rule in the reverse direction (Industrial to Enterprise)

#### Figure 3-7 IDMZ AD Replication Access Control Rule

Editing Rule - IDMZ\_AD\_Replication\_Test

| ~                                 |                      |                     |         |            |                              |           |         |
|-----------------------------------|----------------------|---------------------|---------|------------|------------------------------|-----------|---------|
| 011                               |                      | Time Range          |         |            |                              |           |         |
| Allow •                           | ■ G. A 🖂 🖬           | None                | •       | +          |                              |           |         |
| ones Networks VLAN Tags           | ▲ Users Applica      | tions Ports URLs    | Dynamic | Attributes | Inspection                   | Logging   | Comment |
| lication Filters C Clear All F    | ilters Available App | blications (3687) C |         |            | Selected Applications and Fi | lters (1) | 2 🖂 🕂   |
| Search by name                    | Q Search by          | name                |         |            | Applications                 |           |         |
| User-Created Filters              | 050plus              |                     | 0       |            | DCE/RPC                      |           | ŵ       |
| Risks (Any Selected)              | 1&1 Interne          | t                   | 0       |            |                              |           |         |
| Very Low 1:                       | 396 1-800-Flow       | vers                | 0       |            |                              |           |         |
| Low                               | 878 1000mercis       |                     | •       |            |                              |           |         |
| Medium 1                          | 986 100Bao           |                     | •       |            |                              |           |         |
| High :                            | 270 12306.cn         |                     | 0       |            |                              |           |         |
| Very High                         | 157 123Movies        |                     | 0       |            |                              |           |         |
| Business Relevance (Any Selected) | _ 126.com            |                     | • •     |            |                              |           |         |

Step 2 Configure the firewall to allow additional protocols for replication (Table 3-1). These protocols can be found in the Applications tab during policy creation.

#### Adding Additional Protocols for AD Replication Figure 3-8

| IDMZ_AD_Replication_Test                 | Enabled    | Move                 |                         |                                                             |         |
|------------------------------------------|------------|----------------------|-------------------------|-------------------------------------------------------------|---------|
|                                          |            | <u>Mixov</u>         |                         |                                                             |         |
| tion                                     |            | Time Range           |                         |                                                             |         |
| Allow 🔹                                  | * 6.20     | None                 | • +                     |                                                             |         |
| Zones Networks VLAN Tags                 | ▲ User     | s Applications Ports | URLs Dynamic Attributes | Inspection Logging<br>Selected Applications and Filters (6) | Commen  |
| Search by name                           |            | O Search by name     |                         |                                                             | 78 10 1 |
| ( occurrent by manne                     |            | of ocurent by name   | Add to Rule             | Applications                                                | -       |
| <ul> <li>User-Created Filters</li> </ul> | <u> </u>   | 050plus              | •                       | CLUAP                                                       |         |
| <ul> <li>Risks (Any Selected)</li> </ul> |            | 1&1 Internet         | 0                       | Kerberos                                                    |         |
| Very Low                                 | 1396       | 1-800-Flowers        | 0                       | LDAP                                                        |         |
| Low                                      | 878        | 1000mercis           | 0                       | LDAPS                                                       |         |
|                                          | 986        | 100Bao               | 0                       | NetBIOS-ssn (SMB)                                           | Ŵ       |
| Medium                                   |            | 12306 cn             | 0                       | DCE/RPC                                                     | Ŵ       |
| Medium High                              | 270        | 16000.011            |                         |                                                             |         |
| Medium<br>High<br>Very High              | 270<br>157 | 123Movies            | 0                       |                                                             |         |

Cancel Save

The access rules for AD replication are summarized in Table 3-1...

Table 3-1Access Rules—AD Replication

| Firewall Interface | Source        | Destination   | Permitted protocols        |
|--------------------|---------------|---------------|----------------------------|
| Industrial         | Industrial DC | Enterprise DC | RPC (TCP/UDP port 135)     |
| Enterprise         | Enterprise DC | Industrial DC | LDAP (TCP/UDP port 389)    |
|                    |               |               | LDAP SSL (TCP port 636)    |
|                    |               |               | CLDAP (UDP port 389)       |
|                    |               |               | Kerberos (TCP/UDP port 88) |
|                    |               |               | SMB (TCP/UDP port 445)     |

### Firewall Rules for AD Authentication in IDMZ

Certain firewall rules should be configured to allow hosts in the IDMZ to authenticate to the Enterprise AD. The examples of the IDMZ hosts are RD Gateway and Reverse Web Proxy servers, anti-virus, Windows Update and other services that are hosted in the IDMZ. These rules are listed in Table 3-2.

Table 3-2 Access Rules—AD Authentication

| Firewall Interface | Source                                | Destination   | Permitted protocols                                                                                                    |
|--------------------|---------------------------------------|---------------|----------------------------------------------------------------------------------------------------|
| IDMZ               | IDMZ hosts that<br>authenticate to AD | Enterprise DC | RPC (TCP/UDP port 135)<br>LDAP (TCP/UDP port 389)<br>LDAP SSL (TCP port 636)<br>LDAP GC (TCP port 3268)<br>LDAP GC SSL (TCP port 3269)<br>Kerberos (TCP/UDP port 88)<br>Kerberos password change (TCP/UDP port 464)<br>SMB (TCP/UDP port 445) |

# NTP Configuration

This section describe configuration that is required to enable NTP in the CPwE IDMZ architecture.

NTP Synchronization for Network Devices

Network devices use NTP or sometimes SNTP to synchronize their clocks.

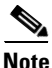

For best practices and sample configurations to enable NTP on network devices, refer to the product documentation at:

http://www.cisco.com/c/en/us/support/docs/availability/high-availability/19643-ntpm.html

NTP Synchronization for Windows Servers

Microsoft Windows Servers use the Windows Time Service to synchronize their clocks. If a server is a domain member, it can receive time information directly from the DC. Otherwise, it can be configured to synchronize with a separate NTP server.

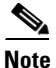

For more information and configuration guidelines, refer to Windows Time Service Technical Reference at:

https://technet.microsoft.com/en-us/library/cc773061.aspx

Access Rules-NTP Synchronization

NTP traffic should also be allowed between the Industrial and Enterprise DCs as part of the AD replication.

### Firewall Rules for NTP Synchronization

Table 3-3

The following steps describe the configuration of firewall rules to allow NTP traffic across the IDMZ (see Table 3-3):

- Step 1 Configure the firewall to allow NTP synchronization between the Enterprise and Industrial Zone NTP servers, and between the Enterprise and Industrial DCs.
- Step 2Configure the firewall to allow synchronization (see Table 3-3) between IDMZ NTP clients (for example,<br/>Windows servers and IDMZ access/distribution switches) and the Enterprise Zone NTP server.

| Firewall Interface | Source                | Destination           | Permitted Protocols |
|--------------------|-----------------------|-----------------------|---------------------|
| Industrial         | Industrial NTP server | Enterprise NTP server | NTP (UDP port 123)  |
| Industrial         | Industrial DC         | Enterprise DC         |                     |
| IDMZ               | NTP clients in IDMZ   | Enterprise NTP server |                     |

The access rules can be applied using Cisco FDM or FMC (see Figure 3-8 on page 3-12 in the Active Directory section as an example with FMC).

# AAA Services Configuration

Some IDMZ network devices such as switches may need to communicate to the enterprise AAA servers to authenticate network administrators to allow remote login to the device. Table 3-4 lists the firewall rules that should be applied (depending on the AAA protocol in use):

Table 3-4 Access Rules—AAA Traffic

| Firewall Interface | Source                 | Destination            | Permitted Protocols          |
|--------------------|------------------------|------------------------|------------------------------|
| IDMZ               | Network devices in the | Enterprise AAA servers | RADIUS (UDP port 1812, 1813) |
|                    | IDMZ                   |                        | TACACS+ (TCP port 49)        |

# **ISE** Configuration

As part of a distributed ISE setup, the nodes must be able to securely communicate to synchronize their policy configurations and centralize logs. Since ISE nodes exist in both the Industrial and Enterprise Zones, the following steps describe the configuration of the IDMZ firewall rules for the distributed ISE services across the IDMZ (see Table 3-5).

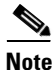

For information about ISE deployment in the CPwE, refer to the *Deploying Identity Services within a Converged Plantwide Ethernet Architecture Design and Implementation Guide* at:

http://www.cisco.com/c/en/us/td/docs/solutions/Verticals/CPwE/3-5-1/ISE/DIG/CPwE\_ISE\_CVD.html

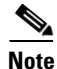

For more information about ISE services and TCP/UDP ports that the distributed IES system may use, refer to:

- http://www.cisco.com/c/en/us/td/docs/security/ise/1-4/installation\_guide/b\_ise\_InstallationGuide14/b\_ise InstallationGuide14\_appendix\_01010.html
- Step 1 Configure the firewall to allow the ISE PSN in the Industrial Zone to synchronize its configuration with the PSN/PAN in the Enterprise Zone using HTTPS and JGroups protocols.
- Step 2 Configure the firewall to allow the ISE PSN in the Industrial Zone to send its logs to the ISE MNT in the Enterprise Zone.

| Firewall Interface | Source                         | Destination                    | Permitted Protocols                                                                      |
|--------------------|--------------------------------|--------------------------------|------------------------------------------------------------------------------------------|
| Industrial         | Industrial ISE PSN node        | Enterprise ISE PSN/PAN<br>node | HTTPS (TCP port 443)<br>JGroups (TCP port 12001)                                         |
| Enterprise         | Enterprise ISE PSN/PAN<br>node | Industrial ISE PSN node        | HTTPS (TCP port 443)<br>JGroups (TCP port 12001)                                         |
| Industrial         | Industrial ISE PSN node        | Enterprise ISE MNT node        | HTTPS (TCP port 443)<br>Secure Syslog (TCP port 6514)<br>UDP port 20514<br>TCP port 1468 |

 Table 3-5
 Access Rules—ISE Synchronization and Logging

The access rules can be applied using Cisco FMC (see Figure 3-8 on page 3-12 in the Active Directory section as an example).

# Cisco Smart Software Manager (SSM) On-Prem Configuration

The following example will present a scenario and show the configuration steps to manage smart licensing in the Industrial Zone using an on-premise licensing server.

Note

For details on the configuration of Cisco SSM On-Prem, refer to *Cisco Smart Software Manager On-Prem Installation Guide* at:

 https://www.cisco.com/web/software/286285517/147683/Smart\_Software\_Manager\_On-Prem\_7\_Installa tion\_Guide.pdf

### Installing the Virtual Appliance

Step 1 Install the virtual appliance on ESXI:

a. Download the SSM iso file.

- b. Log in to the VMWare vSphere web user interface console.
- c. From the side menu, right-click Virtual Machine and then choose Create/Register VM.
- d. Choose Create a New Virtual Machine.
- e. Enter the name of the VM.
- f. In the Guest OS Family drop-down menu, choose Linux.
- g. In the Guest OS Version drop-down menu, choose Other Linux (64-bit).
- h. Under CPUs, select the following settings: 2 or 4 Cores.
- i. Under **Memory**, configure the **supported memory size** (8 gigabytes are recommended) for your deployment.
- j. Under New Hard Disk, configure 200 gigabytes (recommended).
- k. Under Network, allocate at least 1 virtual network interface card.
- 1. Under SCSI Controller, select LSI Logic Parallel.
- m. Under New CD/DVD Drive, select Datastore ISO file.
- n. Mount the ISO file for Cisco SSM.
- o. Once finished, power on the virtual appliance.
- Step 2 Create an account on Cisco SSM:
  - a. Open the Cisco SSM On-Prem Administration workspace using the URL: https://<ip\_address>:8443/admin.
  - b. When the login screen appears, login using these credentials: admin/CiscoAdmin!2345.

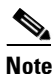

For security reasons, you will be required to immediately change the admin password or disable the account after you create a new local account to be used for administration.

Step 3 Configure the Host Common Name:

The SSM ON-PREM-URL is the Common Name (CN) for the product. The CN is set in the Administration Workspace within the Security Widget, and is entered in the form of a Fully Qualified Domain Name (FQDN), hostname, or IP address of the SSM On-Prem. The CN must match what is used on the product as part of the call home configuration.

- a. In Cisco SSM, open the Security Widget.
- b. In the Certificates tab, enter the Host Common Name (IP Address).
- c. Click Save.

### Figure 3-9 Adding Certificates to Cisco SSM On-Prem

Smart Software Manager On-Prem

|                      |                 | Security                                                                                              |                                                                            |                                                                                                    |                                                                                                    | 8                                                                                                    |
|----------------------|-----------------|----------------------------------------------------------------------------------------------------|----------------------------------------------------------------------------|----------------------------------------------------------------------------------------------------|----------------------------------------------------------------------------------------------------|----------------------------------------------------------------------------------------------------|
| <b>6</b>             |                 | Account                                                                                               | Password                                                                   | Certificates                                                                                         | Event Log                                                                                                    |                                                                                                    |
| Access<br>Management | Settings        | Product Certificate                                                                                   |                                                                            |                                                                                                    |                                                                                                    |                                                                                                    |
|                      | •               | Host Common Name 10.1.2.7                                                                             |                                                                            |                                                                                                    |                                                                                                    |                                                                                                    |
| Accounts             | Support         | Save                                                                                                  |                                                                            |                                                                                                    |                                                                                                    |                                                                                                    |
| TOOLS                | Center          | NOTE: The Host Common Na<br>for product communications is<br>configure the Cisco Product w<br>new CSR | me is typically compose<br>specific to the Common<br>hen connecting to SSM | ed of Host + Domain Name and w<br>n Name that has been issued at t<br>On-Prem. If you change the Con | vill look like "www.yoursite.com" or '<br>the Host. Therefore, the Common N<br>mmon Name, you must resynchroni | "yoursite com". The SSL Server Certificate used<br>Name must match the Web address you will use to<br>ize your Local Account in order for Cisco to issue a |
| API Toolkit          | Synchronization | Browser Certificate                                                                                   |                                                                            |                                                                                                    |                                                                                                    |                                                                                                    |
|                      |                 | Add Generate CS                                                                                       | R                                                                          |                                                                                                    |                                                                                                    |                                                                                                    |
| Network              | Users           | (Default Certificate                                                                                  | e)                                                                         |                                                                                                    |                                                                                                    | EXPIRATION DATE: 2022-JUL-08                                                                                                    |
|                      |                 | CA Certificates                                                                                       |                                                                            |                                                                                                    |                                                                                                    |                                                                                                    |
| 9                    |                 | Add                                                                                                   |                                                                            |                                                                                                    |                                                                                                    |                                                                                                    |
| Security             |                 | Description                                                                                           | Subject                                                                    | Expires On                                                                                           | Created                                                                                                    | Actions                                                                                                    |
|                      |                 |                                                                                                    |                                                                            | No Record                                                                                            | ds Found                                                                                                    |                                                                                                    |

### Step 4 Configure NTP settings.

Currently, you can set the time manually or allow it to synchronize with NTP. The time zone for your SSM On-Prem system can also be set with UTC+0 which allows for all the timestamps to be displayed in UTC time. UTC+offset enables the timestamp to be displayed in the system's local time.

- a. In Cisco SSM, open the Settings Widget and select the Time Settings tab.
- b. Select Time Zone from the drop-down menu.
- c. Turn on Synchronize with NTP server.
- d. Enter the NTP server address.
- e. Click Synchronize now.
- f. Click Apply.

\$

|   | IS                        |          |          |           |               |      |
|---|---------------------------|----------|----------|-----------|---------------|------|
|   | Syslog                    | CSLU     | Language | Email     | Time Settings | Mess |
| 0 | Current Time (UTC-0)      |          |          |           |               |      |
|   | Tue, Sep 21 2021 01:35:37 |          |          |           |               |      |
| 1 | Time Zone                 |          |          |           |               |      |
|   | Time Zone                 |          |          |           |               |      |
|   | UTC-0                     |          |          |           |               |      |
| 1 | Time Setting (UTC-0)      |          |          |           |               |      |
|   | Manually Set Time         |          |          |           |               |      |
|   | Date                      |          |          |           |               |      |
|   | 9/21/2021                 | ÷        |          |           |               |      |
|   | Hour                      | Minutes  | Secor    | ds        |               |      |
|   | 1                         | 35       | 17       |           |               |      |
|   | Synchronize With NTF      | P Server |          |           |               |      |
|   | Server Address 1          | Port 1   |          |           |               |      |
| 1 | 0.centos.pool.ntp.org     | 123      | Server   | Address 2 | Port 2        |      |

#### Figure 3-10 Cisco SSM On-prem NTP Settings

Step 5 Register On-Prem appliance with Cisco SSM Cloud.

It is necessary to register with Cisco Smart Software Manager (https://software.cisco.com) to use the Smart Software Manager On-Prem. To complete this process, ensure you meet the following requirements:

- Access to a Smart Account.
- A valid CCO User ID and Password to access the Smart Account.
- Either Smart Account or Virtual Account access to a Cisco Smart Account.
- Either an eligible existing or new Cisco Virtual Account.

With these requirements met, you will be able to proceed with the registration process by completing these steps to register (request) a local account.

- a. In Cisco SSM, open the Accounts widget.
- b. Click New Account.
- c. Enter the required information:
  - Local Account Name
  - Cisco Smart Account
  - Cisco Virtual Account

- Email (for notification)
- d. Click Submit.
- e. The Account request then is listed on the Account Requests tab in the Accounts widget.
- Step 6 Approving the request:
  - a. In Cisco SSM, open the Accounts widget.
  - b. In the Account Requests tab, select Approve under the Actions drop-down menu.
  - c. Click Next.
  - d. When prompted, enter your CCO ID credentials to allow Cisco Smart Account/Virtual Account access on the Cisco SSM.
  - e. Click Submit.
  - f. Verify that the local Account is listed as Active under the Accounts tab.

### Figure 3-11 Account Management in Cisco SSM On-prem

Smart Software Manager On-Prem

|            | A                 | ccounts     |                  |                     |                       |                |                       |
|------------|-------------------|-------------|------------------|---------------------|-----------------------|----------------|-----------------------|
| <b>6</b>   | <b>Ç</b> ,        | Account     | Account Requests | Event Log           |                       |                |                       |
| Access     | Settings          |             | -                |                     |                       |                |                       |
| fanagement |                   | New Account | 5                |                     |                       | Searc          | h by Account Name     |
|            | <b>**</b>         | Account     | Requested By     | Cisco Smart Account | Cisco Virtual Account | Account Status | Actions               |
|            |                   |             |                  |                     |                       | Active         | Actions               |
| Accounts   | Support<br>Center |             |                  |                     |                       |                | Showing All 1 Records |
|            |                   |             |                  |                     |                       |                |                       |
| TOOLS      |                   |             |                  |                     |                       |                |                       |

Step 7 Synchronization with the Cloud.

Online synchronization assumes there is an Internet connection to Cisco Smart Software Manager from SSM On-Prem. On each local Account, you can choose to perform either a Standard Synchronization Now action or Full Synchronization Now action. Manual synchronization is used when the customer network is not connected to the Internet. For details on that deployment see Smart Software Manager On-Prem Installation Guide.

- a. In Cisco SSM, click the Synchronization Widget.
- b. On the local Account, under Actions, select Standard Syncronization Now or Full Synchronization Now.
- c. Enter your Cisco Smart Account credentials.
- d. Click OK.

### Configuring Firewall Rules for Cisco SSM On-Prem

The following steps describe the configuration of firewall rules for the Cisco SSM On-Prem to allow Industrial Clients to get licensed behind the IDMZ.

| HTTPS towards t                     | he enterprise zone.                                   |                                                                |                                                                           | 1 w ai |
|-------------------------------------|-------------------------------------------------------|----------------------------------------------------------------|---------------------------------------------------------------------------|--------|
| Configure the fire                  | ewall to allow Cisco SSN                              | M On-Prem to synchr                                            | onize with the Cloud and for clients                                      | to ac  |
| Management port                     | ai from Enterprise zone                               | (see Table 5-0).                                               |                                                                           |        |
| Table 3-6 Requ                      | ired Access Rules—Cisco                               | SSM On-Prem to Cisco                                           | o SSM Cloud—1                                                             |        |
| Firewall Interface                  | Source                                                | Destination                                                    | Permitted Protocols                                                       |        |
| IDMZ                                | Cisco SSM On-Prem                                     | Cisco SSM Cloud                                                | HTTPS (port 443)                                                          |        |
| Enterprise                          | Enterprise Client                                     | Cisco SSM On-Prem                                              | HTTPS (port 443)                                                          |        |
|                                     |                                                       |                                                                |                                                                           |        |
| Configure firewal<br>Table 3-7 Requ | Il to allow Industrial Cli<br>ired Access Rules—Cisco | ents to register with (<br>SSM On-Prem to Cisco<br>Destination | Cisco SSM On-Prem (see Table 3-7)<br>o SSM Cloud—2<br>Permitted Protocols |        |
| Configure firewal                   | Il to allow Industrial Cli<br>ired Access Rules—Cisco | ents to register with (                                        | Cisco SSM On-Prem (see Table 3<br>SSM Cloud—2                             | -7)    |

# WSUS Configuration

This section describe configuration that is required to enable WSUS in the CPwE IDMZ architecture.

## **Deploying WSUS**

For information and configuration guidelines for planning and deploying WSUS refer to:

 https://docs.microsoft.com/en-us/windows-server/administration/windows-server-update-services/deploy/ deploy-windows-server-update-services

In this design guide, the WSUS server in the IDMZ was set to automatically collect updates from Microsoft Update and for Industrial zone updates to be installed manually.

### Firewall Rules for WSUS

To get updates from Microsoft Update, the WSUS server uses port 443 for the HTTPS protocol. It is assumed for this design guide that all traffic traversing port 80/443 will do so through a web proxy and therefore no additional firewall rules need to be deployed for the outbound interface.

For clients connecting from the Industrial zone to the WSUS, the following is required:

Step 1 Configure the firewall to allow Windows clients to pull updates from the WSUS (see Table 3-8).

### Table 3-8 Required Access Rules—Windows Clients to WSUS Server

| Firewall Interface | Source                     | Destination       | Permitted Protocols |
|--------------------|----------------------------|-------------------|---------------------|
| Industrial         | Industrial Client software | Cisco SSM On-Prem | HTTPS port 443)     |
| Industriai         | industrial Chefit software |                   | 111 11 5 poit 445)  |

# Configuring Data Transfer through IDMZ

This section describes validated configurations that allow essential data to traverse the IDMZ between the Enterprise and Industrial Zones as described in System Design Considerations.

The following configuration steps are covered in this section:

- · PI-to-PI Interface configuration and firewall rules for FactoryTalk Historian data transfer
- Firewall rules for secure managed file transfer using SolarWinds Serv-U solution as an example

# FactoryTalk Historian Data Transfer Configuration

This section provides necessary steps to enable FactoryTalk Historian data transfer across the IDMZ.

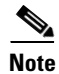

For general information about FactoryTalk Historian installation and configuration, refer to:

http://literature.rockwellautomation.com/idc/groups/literature/documents/in/hse-in025\_-en-e.pdf

### PI to PI Interface Configuration

An overview of PI-to-PI installation and configuration steps is provided here.

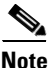

For complete information, refer to the following documents:

- FactoryTalk Historian to Historian Interface Installation and Configuration Guide:
  - http://literature.rockwellautomation.com/idc/groups/literature/documents/in/h2h-in001\_-en-e.pdf
- FactoryTalk Historian to Historian Interface User Guide:
  - http://literature.rockwellautomation.com/idc/groups/literature/documents/um/h2h-um001\_-en-e.pdf

Step 1 Install the FactoryTalk Services platform on the PI to PI server in the IDMZ.

- Step 2 Install FactoryTalk Historian To Historian Interface (PI-to-PI Interface) on the PI-to-PI server in the IDMZ.
- Step 3 Obtain a PI-to-PI license activation file and activate the interface using FactoryTalk Activation Manager. Assign the license activation to the target server using the FactoryTalk Administration Console.

Step 4 Create a PI-to-PI Interface Instance in the Interface Configuration Utility (ICU).

- a. Go to Start > All Programs > Rockwell Software > FactoryTalk Historian SE > Interface Configuration Utility. The ICU dialog box appears.
- b. Select Interface > New Windows Interface Instance from EXE. Click Browse to locate the executable file for the PI-to-PI Interface, for example *C:\Program Files (x86)\Rockwell Software\FactoryTalk Historian\PIPC\Interfaces\FTPItoPI\FTPItoPI.exe.*
- c. Under Host PI Server/Collective, select the Enterprise Zone Historian server. Complete the following information and then click Add.

| Under:       | Туре: |
|--------------|-------|
| Point Source | FTSS  |
| Interface ID | 1     |
| Service ID   | 1     |

- d. Under Scan Classes, create one scan class at a 15 second frequency.
- e. In the PI-to-PI sub menu, go to the **Required** tab, and type the **Source host**, which is the Industrial Zone FactoryTalk Historian SE server. It may be either a DNS name or an IP address.
- f. In the Service tab, click Create.

Step 5 Create a **Test Target Point** on the Enterprise FactoryTalk Historian server.

- a. Go to Start > All Programs > Rockwell Software > FactoryTalk Historian SE > System Management Tools. The System Management Tools dialog box appears.
- b. Under Collectives and Servers, select the Enterprise Zone FactoryTalk Historian server.
- c. Under System Management Tools, select Points > Point Builder. Click the toolbar icon to create anew point.
- d. In the General tab, complete the following information:

| Under:       | Туре:          |
|--------------|----------------|
| Name         | MyTempTag      |
| Point Source | FTSS           |
| Exdesc       | STAG=BA.Temp.1 |

e. In the Classic tab, complete the following information:

| Under:    | Туре:                                                |
|-----------|------------------------------------------------------|
| Location1 | 1 (This is the interface ID as specified in the ICU) |
| Location4 | 1                                                    |

- f. Save the point.
- Step 6 In order for the PI-to-PI Interface to be allowed to interact with either one of the FactoryTalk Historian Servers, a trust has to be created for its executable. Configure an application trust for FTPITOPI.exe with the PIadmin user on the Enterprise FactoryTalk Historian server.
  - a. On the Enterprise FactoryTalk Historian SE Server, go to Start > All Programs > Rockwell Software > FactoryTalk Historian SE > System Management Tools. The System Management Tools dialog box appears.
  - b. Under Collectives and Servers, select the Enterprise Zone FactoryTalk Historian server.

- c. Under System Management Tools, select Security > Mappings & Trust. Go to the Trusts tab. Click New Trust in the toolbar and then click Advanced.
- d. In the Add New Trust dialog box, provide the following information:

| Item name               | Description                                                    |
|-------------------------|----------------------------------------------------------------|
| Trust Name              | PI_to_PI_Trust                                                 |
| IP Address              | IP address of the server with the PI to PI interface installed |
| Netmask                 | 255.255.255.255                                                |
| Application Information | Ftpitopi.exe                                                   |
| PI Identity             | In the PI User dialog box, select PIAdmin                      |

- Step 7 Configure an application trust for FTPITOPI.exe with the Pladmin user on the Industrial Zone FactoryTalk Historian server. The steps are same as for the Enterprise server above.
- Step 8 Start and verify the PI-to-PI Interface:
  - a. Go to Start > All Programs > Rockwell Software > FactoryTalk Historian SE > Interface Configuration Utility. The ICU dialog box appears.
  - b. Under **Interface**, select the interface you have just created. On the toolbar, click **Start**. The status of the interface at the bottom of the dialog box should change to Running.
  - c. To verify that the PI-to-PI Interface is working properly, you need to check whether the current values of the tag at the Industrial Zone and Enterprise Zone FactoryTalk Historian servers match each other. This can be done using System Management Tools by selecting **Data > Current Values** and searching for the tag.

### Firewall Rules for FactoryTalk Historian Data Transfer

The following steps describe the configuration of firewall rules to allow FactoryTalk Historian data across the IDMZ using a PI-to-PI Interface (see Table 3-9).

- Step 1 Configure firewall to allow incoming connections from the Industrial Zone Historian to the PI-to-PI server using PI Server Client protocol (TCP port 5450) and RPC (TCP port 135).
- Step 2 Configure firewall to allow incoming connections from the Enterprise Zone Historian to the PI-to-PI server on the same ports.
- Step 3 Configure firewall to allow incoming connections from the PI-to-PI server to both Historians.

```
Table 3-9 Access Rules—Historian Data Transfer
```

| Firewall<br>Interface | Source                    | Destination               | Permitted protocols     |  |
|-----------------------|---------------------------|---------------------------|-------------------------|--|
| Industrial            | Industrial Zone Historian | PI to PI server           | PI Server Client Access |  |
| Enterprise            | Enterprise Zone Historian | PI to PI server           | (TCP port 5450)         |  |
| IDMZ                  | PI to PI server           | Industrial Zone Historian | RPC (TCP port 135)      |  |
|                       |                           | Enterprise Zone Historian |                         |  |

In addition to Steps 1-3, the PI-to-PI server needs to authenticate to the DC through the firewall, therefore it should be included in the list of IDMZ hosts that are allowed to do so (see Active Directory Configuration sections).

# Secure File Transfer Configuration

To facilitate secure file transfer (SFT) between the Enterprise and Industrial Zones via the IDMZ, many implementations are available to choose from.

In the context of the IDMZ, a client based in the Industrial Zone can upload to and download files from the SFT Server (located in the Enterprise Zone) via the Gateway (located in the IDMZ). As per IDMZ best practices, no direct connections are opened between the Industrial and Enterprise Zones, and no data resides permanently in the IDMZ. In a similar manner, an enterprise client can upload to and download files from the Industrial SFT Server via the IDMZ Gateway.

The following steps describe the configuration of firewall rules to allow SFT services across the IDMZ, using FTP as the mode of transport (see Table 3-10 and Table 3-11):

- Step 1 Configure the firewall to allow incoming client connections from the Industrial Zone clients to the IDMZ-based gateway server. The clients use the FTP protocol, which can be configured in an application rule.
- Step 2 Configure the firewall to allow incoming client connections from Enterprise Zone clients to the IDMZ-based gateway server. The clients use the FTP protocol.

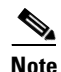

If using SFTP for file transfer, the connection must be decrypted so the file contents can be checked. For information on doing decryption using Cisco FTD. See Understanding Traffic Decryption at: https://www.cisco.com/c/en/us/td/docs/security/firepower/70/configuration/guide/fpmc-config-guid e-v70/understanding traffic decryption.html

### Table 3-10 Access Rules—Managed File Transfer Industrial to Enterprise

| Firewall<br>Interface | Source                                       | Destination         | Permitted Protocols |
|-----------------------|----------------------------------------------|---------------------|---------------------|
| Industrial            | Any (or specific clients in Industrial Zone) | SFT Gateway in IDMZ | FTP, SFTP           |

#### Table 3-11 Access Rules—Managed File Transfer (Serv-U) Enterprise to Industrial

| Firewall<br>Interface | Source                                          | Destination         | Permitted Protocols |
|-----------------------|-------------------------------------------------|---------------------|---------------------|
| Enterprise            | Any (or specific clients in Enterprise<br>Zone) | MFT Gateway in IDMZ | FTP, SFTP           |

The access rules can be applied using Cisco FMC web interface (see Figure 3-8 on page 3-12 in the Active Directory section as an example).

- Step 3 Connect to the AMP Cloud.
  - a. In FMC, navigate to System > Integration.

- b. Click Cloud Services.
- c. Select **Enable Automatic Local Malware Detection Updates** to stay up to date with the latest signatures updates.
- d. Configure the firewall to allow outgoing connections from the IDMZ to the cloud. By default, Firepower uses port 443/HTTPS to communicate with the AMP public cloud to obtain file disposition date. Note: If using a web proxy in the IDMZ, forward all traffic through the web proxy.

### Figure 3-12 FMC URL Filtering Updates

| loud Services | Realms | Identity Sources High Availability eStreamer Host Input Clien                                                                                                    | t Smart Software Manager On-Prem                                                                                                    |
|---------------|--------|----------------------------------------------------------------------------------------------------|----------------------------------------------------------------------------------------------------|
|               |        | URL Filtering  Last URL Filtering Update: 2021-10-31 10:20:55 Update Now  Enable Automatic Updates  Query Cisco Cloud for Unknown URLs Cached URLs Expire Never  C Dispute URL categories and reputations | AMP for Networks Last Local Malware Detection Update: 2021-10-31 15:40:04  Enable Automatic Local Malware Detection Updates  Share URI from Malware Events with Cisco |

Step 4 Create a File Policy:

- a. In FMC, navigate to Policies > Access Control > Malware & File.
- b. Click New File Policy.
- c. Give a Name and optional Description. Click Save.
- d. Click + Add Rule.
- e. In the Action drop down list, choose Block Files.
- f. Under File Type Categories, click all categories you wish to block and click Add.

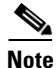

Note: The order of precedence of file-rule action is:

- Block Files
- Block Malware
- Malware Cloud Lookup
- Detect Files
- g. Click Save.
- h. Click + Add Rule.
- i. In the Action drop down list, choose Block Malware.

# Note

Block Malware rules allow you to calculate the SHA-256 hash value of specific file types, query the AMP cloud to determine if files traversing your network contain malware, then block files that represent threats.

- j. Under File Type Categories, click all categories you wish to allow into the Industrial zone and click Add.
- k. Click Save.

### Figure 3-13 FMC File Policy

| Firepower Management Center Or Policies / Access Control / File Policy Edit                                                                                                    | View Rule                                                                                                    | 😧 Deploy Q, 💕 🌣 😧 admin •                                                                                                    |
|----------------------------------------------------------------------------------------------------|----------------------------------------------------------------------------------------------------|----------------------------------------------------------------------------------------------------|
| CPWE<br>Enter Description<br>Rules Advanced                                                                                                    | Application Protocol     Action     Store Files       Image: Any     Image: Block Malware     Malware       Direction of Transfer     Spero Analysis for MSEXE     Unknown       Any     Image: Dynamic Analysis     Clean                                                                                                    | Save Cancel as This Melance & File collex + Add Public                                                                                                    |
| File Types       Consport Local Materie Analysis Catable       Warming 1       Consport Destrict Analysis Catable       Consport Destrict Analysis Catable       Consport Destrict Analysis Catable       Warming 2 | Capacity Handing  Capacity Handing  Capacity Ha | Image: state state |

- Step 5 Add File Policy to Access Control Rule:
  - a. In FMC, navigate to Policies > Access Control.
  - b. Edit the access control rule created earlier for allowing FTP.
  - c. Go to the Inspection tab, and in the File Policy drop down menu, choose the File Policy created in Step 4.
  - d. Click Save.
  - e. Save the policy and Deploy changes.

Cancel Save

| ane                     |                 |                    |                       |            |         |          |
|-------------------------|-----------------|--------------------|-----------------------|------------|---------|----------|
| FIP                     | Enabled         | Move               |                       |            |         |          |
| ction                   |                 | Time Range         |                       |            |         |          |
| Allow •                 | * G, A 🖂 🗒      | None               | • +                   |            |         |          |
|                         |                 |                    |                       |            |         |          |
| Zones Networks VLAN Tag | is 🔺 Users Appl | ications Ports URI | Ls Dynamic Attributes | Inspection | Logging | Comments |
| trusion Policy          | Variable Set    |                    |                       |            |         |          |
| None 👻                  | Default Set     | • /                |                       |            |         |          |
| le Policy               |                 |                    |                       |            |         |          |
| CPWE *                  | 1               |                    |                       |            |         |          |
|                         |                 |                    |                       |            |         |          |
|                         |                 |                    |                       |            |         |          |

# **Configuring Remote Access Services**

This section describes validated configurations that allow remote users securely access desktop applications that are hosted in the Industrial Zone via the IDMZ.

The following configuration steps are covered in this section:

- SSL VPN Configuration
  - Client-based SSL VPN (Cisco AnyConnect) to the Enterprise firewall
- Microsoft RD Gateway configuration
- ThinManager RD Gateway Configuration
- DUO SFT Authentication

# SSL VPN Configuration

This section provides configuration steps for the firewall to implement SSL VPN access for remote users.

https://www.cisco.com/c/en/us/td/docs/security/firepower/670/configuration/guide/fpmc-config-guide-v67/f irepower\_threat\_defense\_remote\_access\_vpns.html

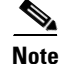

Additional information about VPN configuration on the FTD can be found in *Remote Access VPNs for Firepower Threat Defense* at:

 https://www.cisco.com/c/en/us/td/docs/security/firepower/670/configuration/guide/fpmc-config-guide-v6 7/firepower\_threat\_defense\_remote\_access\_vpns.html

### Client-based SSL VPN Configuration

The following steps describe the configuration of client-based (Cisco AnyConnect) SSL VPN on the **Enterprise edge firewall** to allow remote access from the Internet.

- Step 1 Load the AnyConnect client images to the FMC (images are downloaded from Cisco):
  - a. In FMC, navigate to **Objects > Object Management**.
  - b. Click on **VPN > AnyConnect File**.
  - c. Click Add AnyConnect File.
  - d. Give a meaningful name to the AnyConnect File, add the headend package using the **Browse** button, and on the **File Type** drop down menu click **AnyConnect Client Image**.
  - e. Repeat for all packages that have been downloaded (Windows, Mac, etc.).

### Figure 3-15 Loading AnyConnec Files in FMC

| Add AnyConnect File                        | 0    |
|--------------------------------------------|------|
| Name:*                                     |      |
| AC-4.10-win                                |      |
| File Name:*                                |      |
| anyconnect-win-4.10.01075-webdeploy Browse |      |
| File Type:*                                |      |
| AnyConnect Client Image 🔹                  |      |
| Description:                               |      |
|                                            |      |
|                                            |      |
|                                            |      |
| Cancel                                     | Save |

- Step 2 Add Duo Authentication Proxy as RADIUS Server in FMC:
  - a. In FMC, navigate to **Objects > Object Management > AAA Server > RADIUS Server Group**.
  - b. Click Add RADIUS Server Group.
  - c. Give a meaningful name to the server group and add the **IP Address/Hostname** where the Duo Authentication Proxy resides.
  - d. Click Save.

| AGG RADIUS       | Server Group         |     |
|------------------|----------------------|-----|
| Name:*           |                      |     |
| IDMZ_Duo_A       | .th_Proxy            |     |
| Description:     |                      |     |
| Group Accounti   | ng Mode:             |     |
| Single           | •                    |     |
| Retry Interval:* | (1-10) Seconds       |     |
| 10               |                      |     |
| Realms:          |                      |     |
|                  | •                    |     |
| Enable auth      | orize only           |     |
| Enable inter     | im account update    |     |
| Interval;*       | (1-120) hours        |     |
| 24               |                      |     |
| Enable dyna      | mic authorization    |     |
| Port.*           | (1024-65535)         |     |
| 1700             |                      |     |
| RADIUS Servers   | (Maximum 16 servers) |     |
| IP Address/Hos   | stname               |     |
| 192.168.1.4      |                      | / 1 |

Figure 3-16 Add RADIUS Server to FMC

- Step 3 Create VPN Address Pool:
  - a. In FMC, navigate to Objects > Object Management > Address Pools > IPv4 Pools.
  - b. Click Add IPv4 Pools.
  - c. Give a meaningful name to the address pool and add the **IPv4 Address Range** you wish to assign to VPN users.
  - d. Click Save.

### Figure 3-17 Editing IPv4 address pool for remotes access VPN

- Step 4 Add a VPN Split Tunnel List:
  - a. In FMC, navigate to Objects > Object Management > Network.
  - b. In the Add Network drop down, click Add Object.
  - c. Add the **Network** subnet that you would like roaming users to reach through the tunnel. In this design guide, roaming users will only use the VPN tunnel to access private subnets.
  - d. Repeat for each subnet or host that you would like to be reachable by roaming users.

| Edit Network Object      | 6    | ) |
|--------------------------|------|---|
| Name                     |      |   |
| IDMZ_Subnet              |      |   |
| Description              |      |   |
| Network                  |      |   |
| ○ Host ○ Range ● Network | FQDN |   |
| 192.168.128.0/24         |      |   |
|                          |      |   |
| Allow Overrides          |      |   |

Figure 3-18 Configuring Network Range for Split Tunnel Configuration

- a. Navigate to Objects > Object Management > Access List > Standard.
- b. Click Add Standard Access List.
- c. Give a meaningful name to the split tunnel and add the network object(s) from the previous steps.
- d. Click Save.

Figure 3-19 Editing Access List for VPN Access

| Add |
|-----|
|     |
| 13  |
|     |

- Step 5 Complete the AnyConnect VPN wizard:
  - a. In FMC, navigate to Devices > VPN > Remote Access.
  - b. Click Add.
  - c. Add a meaningful name and click the FTD(s) that this policy will apply. Click Next.
  - d. Under Authentication Server, choose the Duo Authentication Proxy that was configured in a previous step.
  - e. Add the IPv4 Address Pool that was created for VPN users.
  - f. Under Group Policy, click +.
  - g. Give a meaningful name to the policy.
  - h. In the General > DNS/WINS tab, add the DNS server for the internal network. Note: If this network object does not already exist in FMC, it can be added using the + button.
  - i. In the General > Split Tunneling tab, click IPv4 Split Tunneling drop down and choose Tunnel networks specified below. Repeat for IPv6 if applicable.
  - j. Under **Standard Access List**, choose the Split Tunneling list that was created in a previous step. This will ensure that only the traffic that has been specified will use the tunnel.
  - k. Under DNS Request Split Tunneling, click DNS Requests drop down and choose Send only specified domains over tunnel.
  - 1. Enter the domain list for the internal network. All other DNS requests will be sent to Umbrella (when configured).
  - m. Click Next on the Remote Access VPN wizard.
  - n. Select the AnyConnect Client images that were uploaded in a previous step. Click Next.
  - o. On the **Interface group/Security Zone** drop-down menu, choose the FTD interface that users will access for VPN connections.
  - p. In the Certificate Enrollment drop-down menu, choose the device certificate that will be used to authenticate the VPN gateway. Note: This design guide used a self-signed certificate that was created using the + button.
  - q. Click Next.
  - r. Validate the policy information and click Finish.
  - s. Click **Deploy** to send remote access policy to the FTD.

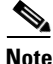

While out of scope for this guide, it is recommended to create access control rules on the firewall to limit access to VPN users. This can be achieved by using the IPv4 address pool reserved for VPN users and creating an allow list of services they should be able to reach on the network.

# Microsoft Remote Desktop Gateway Configuration

The following example will present a scenario and show the configuration steps to achieve the requirements. It is assumed that the user has completed the initial setup of the RD Gateway role server in the IDMZ.

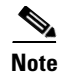

For details on the configuration of the RD Gateway feature on the Microsoft Windows Server, refer to *Deploying Remote Desktop Gateway Step-by-Step Guide* at:

https://docs.microsoft.com/en-us/windows-server/remote/remote-desktop-services/rds-build-and-deploy

### Defining User Groups and Remote Access Rules

In our scenario, we have the following actors shown in Table 3-12 that will be assigned to the following Active Directory User Groups:

| Table 3-12 | Users  | and I | Iser | Groups |
|------------|--------|-------|------|--------|
| 10010 5 12 | 0.5015 | una ( | 5001 | Groups |

| User                                                             | User Group                | Role                                                                                                    |
|------------------------------------------------------------------|---------------------------|----------------------------------------------------------------------------------------------------|
| Oscar Operator                                                   | Operators                 | Monitors production equipment to support the IACS process                                                                                  |
| Martha Maintenance                                               | Maintenance               | Maintains Industrial Zone assets related directly to production systems                                                                    |
| Ed Engineer                                                      | Engineers                 | Defines, configures, maintains Industrial Zone assets related directly to production systems                                               |
| Alice Admin                                                      | Production Administrators | Defines, configures, maintains Industrial Zone software assets that contain common enterprise software such as Antivirus, OS patches, etc. |
| Beth Oemone                                                      | OEM 1                     | Trusted Partner: a non-employee resource that is working for the company that                                                              |
| Bob Oemtwo                                                       | OEM 2                     | needs access to certain assets.                                                                                                    |
| Maintenance, Engineers, Production<br>Administrators, OEM1, OEM2 | IDMZ RDG Users            | This group contains all user groups that can have access to Industrial Zone resources via RD Gateway                                       |

We will now define the Industrial Zone assets each AD user group will be allowed to access through the RD Gateway. Duo Authentication for Remote Desktop Gateway adds two-factor authentication to your RemoteApp Access logons and blocks any connections to your Remote Desktop Gateway server(s) from users who have not completed two-factor authentication when all connection requests are proxied through a Remote Desktop Gateway. Users automatically receive a 2FA prompt in the form of a push request in Duo Mobile or a phone call when logging in. This configuration does not support passcodes or inline self-enrollment.

Installing Duo's RD Gateway plugin disables Remote Desktop Connection Authorization Policies (RD CAP) and Resource Authorization Policies (RD RAP). The CAPs and RAPs become inaccessible from the Remote Desktop Gateway Manager and previously configured policy settings are ignored by Remote Desktop Gateway. If operational requirements mandate continued use of RD CAPs/RAPs, you may want to consider installing Duo for Windows Logon at your RDS session hosts instead.

With this in mind, the remainder of the document will focus on the use of RD CAPs/RAPs. For prerequisites, installation instructions and troubleshooting tips for MFA with the RD gateway, see Duo Authentication for Microsoft Remote Desktop Gateway on Windows 2012 or later.

Now that we have defined the computer groups, users, user groups and what each group is authorized to access through the RD Gateway, we will show the configuration steps to meet these requirements.

It is worthwhile mentioning that FactoryTalk Security is discussed in this guide as a means to secure Rockwell Automation applications. Application security can also be achieved by limiting the applications available to each user or user group(s) desktop.

## Configuring Active Directory

Before we configure the RD Gateway, we want to leverage the AD users and groups we have planned in the previous section so configuring these users within AD is our first step. The section assumes the reader has some familiarity with AD and how to create users, user groups and computer groups.

Note

For more detailed information on the Microsoft AD functionality, refer to *Active Directory Users and Computers* at:

- https://docs.microsoft.com/en-us/previous-versions/windows/it-pro/windows-server-2008-R2-and-2008/c c754217(v=ws.11)?redirectedfrom=MSDN
- Step 1 Create AD users and groups as described in Table 17 using the Active Directory Users and Computers management console.
  - a. Create AD users groups (Operators, Engineers, Maintenance, OEM1, OEM2 and ProdAdmins).
  - b. Create AD users and assign to the corresponding groups.
  - c. Create an AD group that will be allowed to access Industrial Zone assets. In our example it will be named IDMZ RD Gateway Users.
  - d. Add user groups from Step 1 (Engineers, Maintenance, OEM1, OEM2 and ProdAdmins) to the IDMZ RD Gateway Users group.
    - Note that the Operators group will not be added since our policy does not allow remote access for operators.
- Step 2 Create computer groups as described in Table 3-12.
  - a. Create IDMZ RD Gateway Remote Hosts computer group.
  - b. Add the IACS Terminal Server (TERM01) to the IDMZ RD Gateway Remote Hosts group.
  - c. Create IACS Hosts computer group that will contain Industrial Zone assets for remote access.
  - d. Add the appropriate servers to the IACS Hosts group per Table 3-12. The exact list of servers for remote access will depend on the environment and business needs.

## Configuring RD Gateway Policies

After defining remote access rules and creating corresponding users, user groups and computer groups in the AD, the administrator should configure the RD Gateway policies (CAPs and RAPs) to match the rules.

In our example, we will configure two CAPs and RAPs to support the scenario in Table 3-12.

- A CAP and RAP will exist to allow users to connect to the terminal server in the Industrial Zone.
- A CAP and RAP will also exist to allow Production Administrators and Engineers to access all the IACS servers.

- Step 1 Configure IDMZ RDG Remote Host CAP using the RDG Manager. The IDMZ RDG Remote Host scenario will allow the authorized users to access the terminal server in the Industrial Zone.
  - a. From the **RDG Manager**, the **Policies** folder and select **Create New Authorization Policies**. In the dialog box (see Figure 3-20), select **Create RD CAP** and a **RD RAP** (recommended) and then click **Next**.

|                                                                                                    | Create New Authorization Policies Wizard                                                                                                    | x |
|----------------------------------------------------------------------------------------------------|----------------------------------------------------------------------------------------------------|---|
| Create Authoriz                                                                                                    | zation Policies for RD Gateway                                                                                                    |   |
| Arthotization Policies<br>Connection Authorization Policy<br>Requirements<br>Device Redirection<br>Session Timeout<br>RD CAP Summary<br>Resource Authorization Policy<br>User Groups<br>Network Resource<br>Allowed Ports<br>RD RAP Summary<br>Confirm Policy Creation | You can use this wizard to create new authorization policies. A Remote Desktop connection<br>authorization policy (R) C4P) allows users to access the RD Cateway server. A Remote<br>to the network by using RD Cateway. You can use this wizard to create both types of<br>authorization policies.<br>Select the types of authorization policies to create: |   |
|                                                                                                    | < Previous Next > Finish Cancel                                                                                                    |   |

Figure 3-20 RDG Policy Wizard

- b. Name the CAP as **IDMZ RDG CAP** and then click **Next** to proceed to the Requirements page.
- c. Each CAP allows the administrator to select a Password, a Smartcard or both as an authentication method. In our example, we are allowing the user to use a password (see Figure 3-21).

Figure 3-21 CAP Requirements - Authentication Method

|                                                                                                    | Create New Authorization Policies Wizard                                                                                                    |
|----------------------------------------------------------------------------------------------------|----------------------------------------------------------------------------------------------------|
| Select Require                                                                                                    | ements                                                                                                    |
| Authorization Policies<br>Connection Authorization Policy<br>Requirements                                                                                                    | Select at least one supported Windows authentication method. If you select both methods, users that use either method will be allowed to connect.                                                                                                    |
| Device Redirection<br>Session Timeout<br>RD CAP Summary<br>Resource Authorization Policy<br>User Groups<br>Network Resource<br>Allowed Ports<br>RD RAP Summary<br>Confirm Policy Creation | Password Smartcard  Add the user groups that will be associated with this RD CAP. Users who are members of these groups can connect to this RD Gateway server. User group membership (required):     Remove  Optionally, you can add computer groups that will be associated with this RD CAP. Client computer group membership (optional):     Add Group  Client computer group membership (optional):     Add Group  Remove  Add Group  Remove    Crevious Next > Fresh Cancel |

d. With the Password option selected, we will now add user groups that will be associated with this CAP. Click Add Group in the User Group Membership section. In the Selection Group dialog box, find and select IDMZ RDG Users group to associate it with the RDG CAP (see Figure 3-22). Click Next.

| Figure 3-22 | CAP Requirements |  |
|-------------|------------------|--|
|-------------|------------------|--|

| roups can connect to this RD Gateway serve | er.       |
|--------------------------------------------|-----------|
| Jser group membership (required):          |           |
| CPWE-RA-CISCO\IDMZ RDG Users               | Add Group |
|                                            |           |

e. The CAP also allows the administrator to enable or disable device redirection. Device redirection controls access to devices and resources on a client computer in RDP sessions. For instance, Drives redirection specifies whether to prevent the mapping of client drives in an RDP session. For our example, we will disable device redirection to bolster security (see Figure 3-23). After disabling device redirection, click **Next** to continue.

### Figure 3-23 CAP - Device Redirection

|                                                                                                    | Create New Authorization Policies Wizard                                                                                                    | x |
|----------------------------------------------------------------------------------------------------|----------------------------------------------------------------------------------------------------|---|
| Enable or Disal                                                                                                    | ble Device Redirection                                                                                                    |   |
| Authorization Policies<br>Connection Authorization Policy<br>Requirements<br>Device Redirection<br>Session Timeout<br>RD CAP Summary<br>Resource Authorization Policy<br>User Groups<br>Network Resource<br>Allowed Pots<br>RD RAP Summary<br>Corfirm Policy Creation | Specify whether to enable or disable access to local client devices and resources in your remote session for clients that connect by using RD Gateway.         RD Gateway device redirection should only be used for trusted clients running Remote Desktop Connection .         Enable device redirection for all client devices         Disable device redirection for all client devices         Disable device redirection for the following client device types:         Drives         Clipboard         Printers         Posts (COM and LPT only)         Supported Plug and Play devices         Only allow client connections to Remote Desktop Session Host servers that enforce RD Gateway device redirection. |   |
|                                                                                                    | < Previous Next > Finish Cancel                                                                                                    |   |

f. The CAP allows the administrator to specify idle timeout and automatic session disconnection. In our example, we have chosen to disconnect if the session has been idle for 20 minutes. Your security policy will dictate the idle timeout and session timeout parameters. After the timeout parameters have been entered, click **Next** to continue.

#### Figure 3-24 CAP—Idle and Session Timeouts

|                                                                                                    | Create New Authorizatio            | n Policies Wiza                 | rd           |               | ×      |
|----------------------------------------------------------------------------------------------------|------------------------------------|---------------------------------|--------------|---------------|--------|
| Authorization Policies<br>Connection Authorization Policy<br>Requirements<br>Device Redirection<br>Session Timeout<br>R D CAP Summary<br>Resource Authorization Policy<br>User Groups<br>Network: Resource<br>Altoward Porte | Create New Authorizatio            | n Policies Wizar<br>ns.<br>20 😳 | rd<br>]<br>] |               | ×      |
| Allowed Ports<br>RD RAP Summary<br>Confirm Policy Creation                                                                                                    | After session time out is reached: | n                               | < Previous   | Next > Finish | Cancel |

- g. Once the CAP configuration steps are completed, the administrator can review the entire details of the configuration before submitting the content.
- Step 2 Configure IDMZ RDG Remote Host RAP using the RDG Manager. The RAP will specify what resources the authorized remote users can access in the Industrial Zone.
  - a. In Step 1, we completed our CAP configuration. We will now continue the wizard to configure a Resource Authorization Policy. Name the RAP as **IDMZ RDG RAP** and then click **Next**.
  - b. The RAP allows the administrator to specify the user groups that can have access to the Industrial Zone resources. We specified the IDMZ RDG Users group in the CAP so the RAP is prepopulated with the same group (see Figure 3-25). This group will be allowed to access the terminal server in the next step. Click **Next** to continue.

### Figure 3-25 RAP—User Groups

|                                                                                                    | Create New Authorization Policies Wizard                                                                                                    |
|----------------------------------------------------------------------------------------------------|----------------------------------------------------------------------------------------------------|
| Select User C                                                                                                    | Groups                                                                                                    |
| Authorization Policies<br>Connection Authorization Policy<br>Requirements<br>Device Redirection<br>Session Timeout<br>RD CAP Summary<br>Resource Authorization Policy<br>User Groups<br>Network Resource<br>Allowed Ports<br>RD RAP Summary<br>Confirm Policy Creation | Add the user groups that will be associated with this RD RAP. Users who are members of these groups can connect to network resources remotely through RD Gateway.  If you have just configured a RD CAP by using this wizard, the same user group that you associated with the RD CAP will be specified. To specify another group, click the group that you want to remove, elick Remove, and then click Add Group. User group membership (required):  CPWE-RA-CISCOVIDMZ RDG Users Add Group Remove |
|                                                                                                    | < Previous Next > Finish Cancel                                                                                                    |

c. The Network Resource page allows the administrator to specify the network resources that the IDMZ RDG Users can access. Previously, we defined a computer group named IDMZ RDG Remote Hosts that included our terminal server TERM01. Click Browse, find and select IDMZ RDG Remote Hosts computer group to add to this RAP (see Figure 3-26 and Figure 3-27).

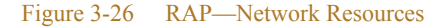

|                                                                                                    | Create New Authorization Policies Wizard                                                                                                    |
|----------------------------------------------------------------------------------------------------|----------------------------------------------------------------------------------------------------|
| Select Network                                                                                                    | k Resources                                                                                                    |
| Authorization Policies<br>Connection Authorization Policy<br>Requirements<br>Device Redirection<br>Session Timeout<br>RD CAP Summary<br>Resource Authorization Policy<br>User Groups<br>Network Resource<br>Allowed Ports<br>RD RAP Summary<br>Confirm Policy Creation | Users can connect to network resources by using RD Gateway. Network resources can include<br>computers in an Active Directory Domain Services security group or a Remote Desktop server farm.<br>Specify the network resource available to remote users by doing one of the following:<br>Select an Active Directory Domain Services network resource group<br>Browse<br>Select an existing RD Gateway-managed group or create a new one<br>Allow users to connect to any network resource (computer) |
|                                                                                                    | < Previous Next > Finish Cancel                                                                                                    |

|                                                                                                    | Select Group                   |                                                                                                    | X           |
|----------------------------------------------------------------------------------------------------|--------------------------------|----------------------------------------------------------------------------------------------------|-------------|
| Select this object type:                                                                                                    |                                |                                                                                                    |             |
| Group                                                                                                    |                                | Object T                                                                                                    | ypes        |
| From this location:                                                                                                    |                                |                                                                                                    |             |
| CPwE-RA-Cisco.local                                                                                                    |                                | Locatio                                                                                                    | ns          |
| Common Queries                                                                                                    |                                |                                                                                                    |             |
| Name: Starts with V                                                                                                    |                                |                                                                                                    | Columns     |
| Description: Starts with V                                                                                                    |                                |                                                                                                    | Find Now    |
| Disabled accounts                                                                                                    |                                |                                                                                                    | Stop        |
| Non expiring password                                                                                                    |                                |                                                                                                    |             |
| Davis since last la suit                                                                                                    |                                |                                                                                                    | <b>6</b> 74 |
|                                                                                                    |                                |                                                                                                    | <i>F-1</i>  |
|                                                                                                    |                                |                                                                                                    |             |
|                                                                                                    |                                | ОК                                                                                                    | Cancel      |
| Search results:                                                                                                    |                                | ОК                                                                                                    | Cancel      |
| Search results:                                                                                                    | Description                    | OK In Folder                                                                                                    | Cancel      |
| Search results:<br>Iame<br>& Enterprise VPN Users                                                                                                    | Description                    | OK In Folder<br>CPwE-RA-Cisco                                                                                                    | Cancel      |
| Search results:<br>lame<br>Enterprise VPN Users<br>Group Policy Creator Owners                                                                                                    | Description<br>Members in this | OK<br>In Folder<br>CPwE-RA-Cisco<br>CPwE-RA-Cisco                                                                                                    | Cancel      |
| Search results:<br>lame<br>Croup Policy Creator Owners<br>IDMZ RDG Remote Hosts                                                                                                    | Description<br>Members in this | OK In Folder<br>CPwE-RA-Cisco<br>CPwE-RA-Cisco<br>CPwE-RA-Cisco<br>CPwE-RA-Cisco.                                                                                                    | Cancel      |
| Search results:<br>lame<br>Enterprise VPN Users<br>Group Policy Creator Owners<br>IDMZ RDG Remote Hosts<br>IDMZ RDG Users<br>IDMZ PN Pontal                                                                                      | Description<br>Members in this | OK In Folder<br>CPwE-RA-Cisco<br>CPwE-RA-Cisco<br>CPwE-RA-Cisco<br>CPwE-RA-Cisco<br>CPwE-RA-Cisco<br>CPwE-RA-Cisco                                                                                         | Cancel      |
| Search results:<br>lame<br>Enterprise VPN Users<br>Group Policy Creator Owners<br>IDMZ RDG Remote Hosts<br>IDMZ RDG Users<br>IDMZ VPN Portal<br>IDMZ VPN Vental                                                                  | Description<br>Members in this | OK<br>In Folder<br>CPwE-RA-Cisco<br>CPwE-RA-Cisco<br>CPwE-RA-Cisco<br>CPwE-RA-Cisco<br>CPwE-RA-Cisco<br>CPwE-RA-Cisco<br>CPwE-RA-Cisco                                                                     | Cancel      |
| Search results:<br>lame<br>Enterprise VPN Users<br>Group Policy Creator Owners<br>IDMZ RDG Remote Hosts<br>IDMZ RDG Users<br>IDMZ VPN Portal<br>IDMZ VPN Portal<br>Industrial VPN Users<br>Maintenance                           | Description<br>Members in this | OK<br>In Folder<br>CPwE-RA-Cisco<br>CPwE-RA-Cisco<br>CPwE-RA-Cisco<br>CPwE-RA-Cisco<br>CPwE-RA-Cisco<br>CPwE-RA-Cisco<br>CPwE-RA-Cisco<br>CPwE-RA-Cisco                                                    | Cancel      |
| Search results:<br>Jame<br>Croup Policy Creator Owners<br>IDMZ RDG Remote Hosts<br>IDMZ RDG Users<br>IDMZ VPN Portal<br>Industrial VPN Users<br>Maintenance<br>Network Administrators                                            | Description<br>Members in this | OK<br>In Folder<br>CPWE-RACisco<br>CPWE-RACisco<br>CPWE-RACisco<br>CPWE-RACisco<br>CPWE-RACisco<br>CPWE-RACisco<br>CPWE-RACisco<br>CPWE-RACisco                                                            | Cancel      |
| Search results:<br>Jame<br>Enterprise VPN Users<br>Group Policy Creator Owners<br>IDMZ RDG Remote Hosts<br>IDMZ RDG Users<br>IDMZ VPN Portal<br>IDMZ VPN Portal<br>Maintenance<br>Network Administrators<br>COEM1                | Description<br>Members in this | OK<br>In Folder<br>CPwE-RA-Cisco<br>CPwE-RA-Cisco<br>CPwE-RA-Cisco<br>CPwE-RA-Cisco<br>CPwE-RA-Cisco<br>CPwE-RA-Cisco<br>CPwE-RA-Cisco<br>CPwE-RA-Cisco<br>CPwE-RA-Cisco<br>CPwE-RA-Cisco                  | Cancel      |
| Search results:<br>Jame<br>Enterprise VPN Users<br>Group Policy Creator Owners<br>IDMZ RDG Remote Hosts<br>IDMZ RDG Users<br>IDMZ VPN Portal<br>IDMZ VPN Portal<br>Maintenance<br>Network Administrators<br>OEM1<br>OEM1<br>OEM2 | Description<br>Members in this | OK<br>In Folder<br>CPwE-RA-Cisco<br>CPwE-RA-Cisco<br>CPwE-RA-Cisco<br>CPwE-RA-Cisco<br>CPwE-RA-Cisco<br>CPwE-RA-Cisco<br>CPwE-RA-Cisco<br>CPwE-RA-Cisco<br>CPwE-RA-Cisco<br>CPwE-RA-Cisco<br>CPwE-RA-Cisco | Cancel      |

### Figure 3-27 RDG Remote Hosts Computer Group

d. By default, the RDG connects to IACS resources on port 3389 (RDP). For this example, we have not changed the default connection port number (see Figure 3-28). If a different port or group of ports is selected, make sure that the firewall rules reflect that. Click **Next**.

#### Figure 3-28 RAP—Allowed Ports

|                                                                                                    | Create New Authorization Policies Wizard                                                                                                    | x     |
|----------------------------------------------------------------------------------------------------|----------------------------------------------------------------------------------------------------|-------|
| Select Allowed                                                                                                    | Ports                                                                                                    |       |
| Authorization Policies<br>Connection Authorization Policy<br>Requirements<br>Device Redirection<br>Session Timeout<br>RD CAP Summay<br>Resource Authorization Policy<br>User Groups<br>Network Resource<br>Allowed Ports<br>RD RAP Summary<br>Confirm Policy Creation | By default, Remote Desktop Services clients connect to network resources remotely through port 3383; the port used for Remote Desktop Protocol (RDP) connections. Specify whether to use port 3389 Allow connections only to port 3389 Allow connections to these ports: To specify more than one port, type the port numbers separated by a semi-colon. For example: 3383;3390 Allow connections to any port |       |
|                                                                                                    | < Previous Next > Finish C                                                                                                    | ancel |

e. The CAP and RAP configuration is now complete. In Steps 1 and 2, we defined policies for remote access to the terminal server in the Industrial Zone via RD Gateway.

- Step 3 Configure IACS Remote Host CAP using the RD Gateway Manager. The IACS Remote Host scenario will allow the production administrators and engineers to access the Industrial Zone servers in the IACS Hosts group (Table 19). Configuration of this CAP is similar to Step 1.
  - a. Start the wizard to create a new CAP and a RAP. In our example, the CAP will be named **RDG IACS Remote Hosts CAP**.
  - b. Select the authentication method (password or smartcard) depending on the security policy.
  - c. Add user groups that will be associated with this CAP. In our example, **Engineers and ProdAdmins** groups will be selected.

| Figure 3-29 | Remote | Host CAP | User | Groups |
|-------------|--------|----------|------|--------|
|-------------|--------|----------|------|--------|

| groups can connect to this RD Gateway se            | rver.     |   |
|-----------------------------------------------------|-----------|---|
| User group membership (required):                   |           |   |
| CPWE-RA-CISCO\Engineers<br>CPWE-RA-CISCO\ProdAdmins | Add Group |   |
|                                                     | Remove    | ŝ |

- d. Configure Device Redirection policy to control access to devices and resources on a client computer in remote desktop sessions. For our example, we will disable device redirection to bolster security.
- e. Specify idle and session timeout parameters.
- Step 4 Configure IACS Remote Host RAP using the RDG Manager after the CAP is created. Configuration of this CAP is similar to Step 2.
  - a. Name the policy (RDG IACS Remote Hosts RAP is used in our example).
  - b. Same user groups that we associated in the CAP should be prepopulated in the RAP. In our example, Engineers and ProdAdmins groups will have access to the Industrial Zone resources.
  - c. Specify the network resources that Engineers and ProdAdmins groups can access. Previously, we defined a computer group named IACS Hosts that included our Industrial Zone servers and computers. This group will be added to the RAP.

#### Figure 3-30 ICS Hosts Computer Group

| Name          | Description     | In Folder     |          |
|---------------|-----------------|---------------|----------|
| Regineer      |                 | CPwE-RA-Cisco |          |
| Engineers     |                 | CPwE-RA-Cisco |          |
| Enterprise Ad | Designated admi | CPwE-RA-Cisco |          |
| Enterprise Re | Members of this | CPwE-RA-Cisco |          |
| Enterprise VP |                 | CPwE-RA-Cisco |          |
| Group Policy  | Members in this | CPwE-RA-Cisco |          |
| ICS Hosts     | ICS Hosts       | CPwE-RA-Cisco | ő        |
| RIDMZ RDG R   |                 | CPwE-RA-Cisco | 777<br>2 |

d. Accept the default RDP port 3389. This completes the RAP configuration.

### Verifying the RD Gateway Policies

In order to verify the functionality of the RD Gateway, the appropriate SSL certificates must be installed on the computers that will be used in conjunction with the RD Gateway. CPwE IDMZ does not cover PKI in depth nor does it recommend how to properly implement or manage PKI. For test purposes, firewalls and other devices used self-signed certificates as PKI management was beyond the scope of this CPwE DIG.

### Configuring Firewall Rules for RD Gateway

The following steps describe the configuration of firewall rules for the Microsoft RD Gateway to allow secure RDP sessions from Enterprise clients to Industrial servers:

Step 1 Configure the firewall to allow RDP sessions to traverse the IDMZ via the RD Gateway (see Table 3-13).

| Table 3-13 | Access | Rules- | -Remote | Desktop | Gateway |
|------------|--------|--------|---------|---------|---------|
|------------|--------|--------|---------|---------|---------|

| Firewall<br>Interface | Source                        | Destination                                               | Permitted Protocols  |
|-----------------------|-------------------------------|-----------------------------------------------------------|----------------------|
| Enterprise            | Any                           | RDG server in the IDMZ                                    | HTTPS (TCP port 443) |
| IDMZ                  | RD Gateway server in the IDMZ | Industrial servers and/or workstations accessible via RDG | RDP (TCP port 3389)  |

Step 2 Configure the firewall to allow RD Gateway to authenticate to the Enterprise DC (see AD configuration section for details). Normally the RD Gateway would be part of the firewall object for IDMZ hosts that authenticate to the DC.

# ThinManager Remote Desktop Gateway Configuration

Configuring Firewall Rules for ThinManager with RD Gateway

The following steps describe the configuration of firewall rules for the Microsoft RD Gateway to allow secure RDP sessions from Enterprise thin clients to Industrial servers:

Step 1 Configure the firewall to allow RDP sessions from thin clients to traverse the IDMZ via the RD Gateway (see Table 3-14).

### Table 3-14 Required Access Rules—Thin Clients with Remote Desktop Gateway

| Firewall<br>Interface | Source                        | Destination                            | Permitted Protocols  |
|-----------------------|-------------------------------|----------------------------------------|----------------------|
| Enterprise            | Thin client IP addresses      | RDG server in the IDMZ                 | HTTPS (TCP port 443) |
| IDMZ                  | RD Gateway server in the IDMZ | Industrial servers and/or workstations | RDP (TCP port 3389)  |
|                       |                               | accessible via RDG                     |                      |

| Firewall<br>Interface | Source                          | Destination              | Permitted Protocols | Purpose                                  |
|-----------------------|---------------------------------|--------------------------|---------------------|------------------------------------------|
| Enterprise            | ThinManager Server IP addresses | Remote Desktop Server    | RPC/DCOM (TCP 135)  | Host Monitoring of Remote Desktop Server |
| Enterprise            | ThinManager Server IP addresses | Remote Desktop Server    | ICMP                | Enforce Primary Display Client Feature   |
| Industrial            | ThinManager Server IP addresses | Remote Desktop<br>Server | ICMP                | Enforce Primary Display Client Feature   |

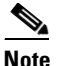

Table 3-15 citing optional access rules for ThinManager with Remote Desktop Gateway does not have an IDMZ brokered connection and requires direct access through the IDMZ. This may not be acceptable based on risk tolerance and user policies.

Step 2 Configure the firewall to allow RD Gateway to authenticate to the Enterprise DC (see AD configuration section for details). Normally the RD Gateway would be part of the firewall object for IDMZ hosts that authenticate to the DC.

# ThinManager Configuration for Use with RDG

Access to an RD Gateway is configured in the Display Server and Display Client in ThinManager with the assumption that a device on the industrial or enterprise network might need to access resources across the network security boundary such as the IDMZ. The below sections regarding Remote Desktop Gateway and ThinManager explain how to use the Microsoft RD Gateway with ThinManager and thin clients. These steps assume the following:

- RD Gateway setup is completed as per the previous sections.
- ThinManager Remote Desktop Display Servers and Display Clients have basic ThinManager configurations complete.

Configure the Remote Desktop Server Group

Step 1 Create Remote Desktop Server Group by navigating to Display Servers in ThinManager, right clicking on RDS Servers and selecting Add Remote Desktop Server Group.

#### Figure 3-31 Add Remote Desktop Server Group

| Edit Manage Install                                                                                                    | Cools View     Cools Premove                                                    | Remote View Help                           | ete 🛛 🔒 Lock  | Q, Find (Ctrl-F |
|----------------------------------------------------------------------------------------------------|---------------------------------------------------------------------------------|--------------------------------------------|---------------|-----------------|
| Stand Add ThinManager Server                                                                                                    | C Refresh                                                                       | Modify O Copy                              | name 💣 Unlock | Find Next (F3)  |
| ThinManager Server                                                                                                    |                                                                                 | Edit                                       |               | Find            |
| Display Servers                                                                                                    | Statu                                                                           | Summary Event Log                          |               |                 |
| Display Servers     RDS Servers     Add Remote Deskt     Add Virtual Remote     Add Remote Deskt     Add Remote Deskt     Edit Remote Deskt | Attribute<br>op Server<br>e Desktop Server<br>op Server Group<br>op Server List | -cisco.local<br>Cisco.local<br>Cisco.local | Valu          | e               |
| 🖸 Cameras<br>                                                                                                    |                                                                                 |                                            |               |                 |

Step 2 Enter a name for the **Remote Desktop Server Group** in the **Name** field and select the **Gateway** button to open the RDP Gateway window.

### Figure 3-32 RDP Gateway Window

| 🕿 Remote Deskt             | top Server Wizard                                                     | ×            |
|----------------------------|-----------------------------------------------------------------------|--------------|
| Remote Desk<br>Enter the R | <b>top Server Name</b><br>Remote Desktop Server Name and Log In infom | nation.      |
| Remote Deskt               | top Server Name                                                       |              |
| Name                       | IDMZ-RDG                                                              |              |
|                            |                                                                       | Change Group |
|                            |                                                                       |              |
|                            |                                                                       |              |
|                            |                                                                       |              |
|                            |                                                                       |              |
| Gateway                    |                                                                       |              |
|                            |                                                                       |              |
|                            |                                                                       |              |
| < Ba                       | ick Next > Finish                                                     | Cancel Help  |

Step 3 Enter the Fully Qualified Domain Name (FQDN) of the RD Gateway in the Gateway Name field.

- Step 4 Enter an administrative account and password in the Username and Password fields, if desired. The administrative account should be entered in the User Principal Name (UPN) format.
  - If credentials are provided all the terminals will use those credentials to log into the RD Gateway.
  - If left blank the terminal with use the terminal username and password to log into the RD Gateway.
- Step 5 Select the **OK** button to accept.

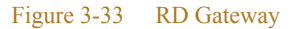

| emote Desktop Server | Name                              |   |
|----------------------|-----------------------------------|---|
| RD Gateway           |                                   | × |
| RD Gateway FQDN:     | idmz-rdg.cpwe-ra-cisco.local      | 1 |
| Log on as:           |                                   |   |
| C Display Client Log | n Account                         |   |
| This Account         |                                   |   |
| Username:            | administrator@cpwe-ra-cisco.local | 1 |
| Password:            | ******                            | 1 |
|                      | OK Cancel                         | 1 |
|                      |                                   | _ |

The Remote Desktop Server Group will be empty and will need member servers. These are added from the Remote Desktop Server wizard of each server. Add the Remote Desktop Servers to the Remote Desktop Server Group.

Step 6 On the **Display Server** branch of the ThinManager tree, right click on a RDS Server icon, and select **Modify** to open the Remote Desktop Server wizard.

| Display Servers                                                                                                | Configuration                                                                                     | Properties | Schedule        | Users         | Sessions |
|----------------------------------------------------------------------------------------------------|---------------------------------------------------------------------------------------------------|------------|-----------------|---------------|----------|
| Display Servers<br>RDS Servers<br>DMZ-RDG<br>Term01.CPwE-RA-Cisco<br>Cameras<br>VNC Servers<br>Container Hosts | Session<br>No data available<br>Status<br>Modify<br>Rename<br>Copy<br>Delete<br>Restart Terminals | User       | RPC Server is t | unavailable 8 | 00706ba  |

### Figure 3-34 Remote Desktop Server Wizard

Step 7 Select the Change Group button to open the Select Parent Remote Desktop Server Group window.

Figure 3-35 Select Parent Remote Desktop Server Group Window

| Remote Deskto<br>Name | p Server Name<br>ftnm-sec.cpwe-ra-cisco.local |                  |
|-----------------------|-----------------------------------------------|------------------|
| <u></u>               |                                               | Change Group     |
| Log In Informat       | on                                            | Sauch            |
| User Name<br>Password |                                               | Search           |
| Domain                |                                               | Venfy            |
|                       |                                               | Password Options |
|                       |                                               | Schedule         |

Step 8 On the **Parent Remote Desktop Server Group** window select the **Remote Desktop Server Group** and select the **OK** button.

| Select Parent Remote Desktop Server Group | ×                |
|-------------------------------------------|------------------|
| Select Parent Remote Desktop Server Group | Cancel<br>Search |
|                                           |                  |

Figure 3-36 Select Parent Remote Desktop Server Group

Step 9 This will put the **Remote Desktop Server** into the **Remote Desktop Server Group** once you select the **Finish** button to close the wizard. The new status will show in the Group field.

| Name                                        | ftnm-sec.cpwe-ra-cisco.local           |                            |
|---------------------------------------------|----------------------------------------|----------------------------|
| IDMZ-RDG                                    |                                        | Change Group               |
| -Log In Informatio<br>User Name<br>Password | n<br>administrator@CPwE-RA-Cisco Jocal | Search                     |
| Domain                                      |                                        | Verify<br>Password Options |
|                                             |                                        | Schedule                   |

Figure 3-37 Group Field

Step 10 Once the Remote Desktop Server wizard is closed the ThinManager tree will reflect the changes to the membership in the tree.

## Configure the Display Client

Access to the RD Gateway is assigned in the Display Client wizard:

Step 1 Open the Display Client branch of the ThinManager tree, right click on the **Remote Desktop Server** icon, and select **Add Display Client** to open the Display Client wizard.

|                                                         |                                           | ers for this Display | Client. |        |     |
|---------------------------------------------------------|-------------------------------------------|----------------------|---------|--------|-----|
| Selected Remote D                                       | lesktop Servers                           |                      |         |        |     |
| ftnm-sec.cpwe-ra-<br>term01.CPwE-RA-<br>term02.CPwE-RA- | cisco local<br>Cisco local<br>Cisco local |                      |         | ▲<br>▼ | Add |
| RD Gateway Sett                                         | ings<br>teway Server<br>Gateway server fo | r local addresses    |         |        |     |

Figure 3-38 Display Client Wizard

The RD Gateway settings are on the Display Client Members page of the Display Client wizard. Assign the Remote Desktop Servers by selecting the Remote Desktop Server Group. There are two RD Gateway settings:

- Use RD Gateway—This checkbox, if selected, prompts the Display Client to use the Microsoft RD ٠ Gateway
- Bypass RD Gateway server for local address—This checkbox, if selected, allows the Display Client ٠ to use a Remote Desktop Server without going through the RD Gateway if the terminal and Remote Desktop Server are on the same subnet.
- Leaving both unchecked will create a display client without access to the RD Gateway or the other network or subnet.

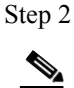

Once the desired RD Gateway Settings have been configured click Finish.

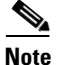

For more information on ThinManager configuration see ThinManager Manuals and Guides at:

• https://thinmanager.com/support/manuals/

# **Configuring Application Security**

This section contains guidelines for configuring application security in the CPwE IDMZ, specifically FactoryTalk Security and Microsoft Windows hardening.

# FactoryTalk Security Configuration

FactoryTalk Security is not a separate product - it is fully integrated into the FactoryTalk Directory - you will not find it on the Start menu, or in the Add or Remove Programs list in Control Panel.

The FactoryTalk Administration Console is your tool for working with FactoryTalk Security. Using this tool, you can:

- · Browse your FactoryTalk system and view the applications, servers, and devices within it
- Create system-wide security settings, and security settings that affect all instances of FactoryTalk-enabled products
- Secure the FactoryTalk Network Directory or FactoryTalk Local Directory
- Secure resources in your FactoryTalk system, including applications and data
- Secure hardware networks and devices

In order to better describe how to configure FactoryTalk Security, we will walk through a scenario and configure FactoryTalk Security to meet the scenario's requirements. In this small example, we will configure the "Deny Privileges" shown in Table 3-16 for users of Studio 5000<sup>®</sup> software:

### Table 3-16 FactoryTalk Security Authorization Example

| User Group               | Studio 5000 Deny Privileges List                      |
|--------------------------|-------------------------------------------------------|
| Operators                | Deny All Studio 5000 Privileges                       |
| Maintenance              | Deny Controller: Secure, Firmware: Update             |
| Engineer                 | No Restrictions                                       |
| Production Administrator | No Restrictions                                       |
| OEM 1                    | Deny Controller: Secure, Firmware: Update, Tag: Force |
| OEM 2                    | Deny Controller: Secure, Firmware: Update, Tag: Force |

The following section will show how to configure FactoryTalk Security to accomplish these requirements. This example will be configuring a ControlLogix controller named CLX\_C.

### FactoryTalk Security User Groups Configuration

You can add two different types of user accounts to your FactoryTalk system:

- FactoryTalk User or Group Accounts—These accounts are separate from the user's Microsoft Windows account. This allows you to specify the account's identity (for example, the user name), set up how the account operates (for example, whether the password expires), and specify the groups the account belongs to.
- Windows-linked User or Group Accounts—These accounts are managed and authenticated by the Windows operating system, but linked into the FactoryTalk Security services. A Windows-linked user account is added to the FactoryTalk system from a Windows domain or workgroup. You cannot change any Windows-linked account information, but you can change the groups the user belongs to. Adding Windows linked accounts to FactoryTalk means you maintain only one identity for users while still having separate Windows and FactoryTalk security parameters.

The Windows-linked user group Windows Administrators account is added to the FactoryTalk Administrators group, giving all Windows Administrators accounts on a local computer full access to the FactoryTalk Network Directory.

Note

You can remove the default level of access for Windows Administrators after installation. Typically, different groups are responsible for managing FactoryTalk and Windows security parameters.

The Windows-linked user group Authenticated Users is added to the FactoryTalk Network Directory and FactoryTalk Local Directory if you install the FactoryTalk Services Platform on a new computer. You can remove this level of access after installation.

In our example, we are going to add the Windows users groups Operators, Engineers, Maintenance, Production Administrators, OEM1 and OEM2 (Table 3-12).

- Step 1 Add Windows-linked users groups to the FactoryTalk Network Directory.
  - a. Open the FactoryTalk Administration Console: Start > All Programs > Rockwell Software > FactoryTalk Administration Console and then log on to the FactoryTalk Network Directory.
  - b. Right-click User Groups and select Windows Linked User Group (see Figure 3-39).

### Figure 3-39 FactoryTalk Administration Console—Add User Group

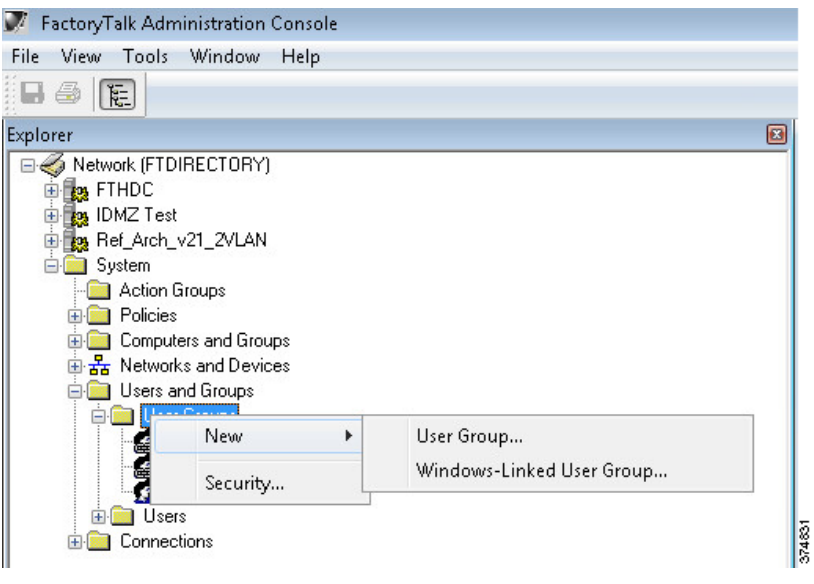

c. In the New Windows Linked User Group dialog box, click Add > Locations > Entire Directory > OK. The Select Groups dialog box will reappear with the From this location field changed from the local computer name to the entire directory (see Figure 3-40).

### Figure 3-40 Select Groups—Location

| Groups                                | Object Types |
|---------------------------------------|--------------|
| rom this location:                    |              |
| Entire Directory                      | Locations    |
| nter the object names to select (exam | ples):       |
|                                       |              |
|                                       | Check Names  |

d. Click Advanced > Find Now to search all of the User Group within the domain. Select Engineers, Maintenance, Operators, OEM1, OEM2 and ProdAdmins groups (see Figure 3-41). Click OK.

## Figure 3-41 Select Groups—Advanced

| elect Groups                                                                                                    |                                                                                   |                                                                                                    |    |         | ~?                           | ~     |
|----------------------------------------------------------------------------------------------------|-----------------------------------------------------------------------------------|----------------------------------------------------------------------------------------------------|----|---------|------------------------------|-------|
| Select this object type:                                                                                                    |                                                                                   |                                                                                                    |    |         |                              |       |
| Groups                                                                                                    |                                                                                   |                                                                                                    | 0  | bject T | ypes                         |       |
| From this location:                                                                                                    |                                                                                   |                                                                                                    |    |         |                              |       |
| Entire Directory                                                                                                    |                                                                                   |                                                                                                    |    | Locatio | ons                          |       |
| Common Queries<br>Name: Starts with<br>Description: Starts with<br>Disabled accounts<br>Non expiring password<br>Days since last logon:                                                                                                    | ·                                                                                 |                                                                                                    |    |         | Columns.<br>Find Nov<br>Stop |       |
|                                                                                                    |                                                                                   |                                                                                                    |    |         |                              |       |
| Search results:<br>Name (RDN)                                                                                                    | Description                                                                       | In Folder                                                                                                    | OK |         | Cancel                       | _     |
| Search results:<br>Name (RDN)                                                                                                    | Description                                                                       | In Folder<br>CPwE-RA-Cisco                                                                                                    | OK |         | Cancel                       | _     |
| Search results:<br>Name (RDN)<br>Engineers<br>Enterprise Admins<br>Enterprise Read-only Doma<br>Enterprise VPN Users                                                                                                    | Description<br>Designated admi<br>Members of this                                 | In Folder<br>CPwE-RA-Cisco<br>CPwE-RA-Cisco<br>CPwE-RA-Cisco<br>CPwE-RA-Cisco                                                                                                    | ОК |         | Cancel                       | -     |
| Search results:<br>Name (RDN)<br>Engineers<br>Enterprise Admins<br>Enterprise Read-only Doma<br>Enterprise VPN Users<br>Charpon Policy Creator Owners                                                                                                    | Description<br>Designated admi<br>Members of this<br>Members in this              | In Folder<br>CPwE-RA-Cisco<br>CPwE-RA-Cisco<br>CPwE-RA-Cisco<br>CPwE-RA-Cisco<br>CPwE-RA-Cisco<br>CPwE-RA-Cisco                                                                                                    | ОК |         | Cancel                       |       |
| Search results:<br>Name (RDN)<br>Engineers<br>Enterprise Admins<br>Enterprise Read-only Doma<br>Enterprise VPN Users<br>Group Policy Creator Owners<br>Group Policy Creator Owners<br>UDX 2 ROS Bemote Hosts                                                                                                    | Description<br>Designated admi<br>Members of this<br>Members in this<br>ICS Hosts | In Folder<br>CPwE-RA-Cisco<br>CPwE-RA-Cisco<br>CPwE-RA-Cisco<br>CPwE-RA-Cisco<br>CPwE-RA-Cisco<br>CPwE-RA-Cisco<br>CPwE-RA-Cisco                                                                                                    | ОК |         | Cancel                       |       |
| Search results:<br>Name (RDN)<br>Engineers<br>Enterprise Admins<br>Enterprise Read-only Doma<br>Enterprise VPN Users<br>Group Policy Creator Owners<br>Group Policy Creator Owners<br>ICS Hosts<br>IDMZ RDG Remote Hosts<br>IDMZ RDG Users                                                                                                    | Description<br>Designated admi<br>Members of this<br>Members in this<br>ICS Hosts | In Folder<br>CPwE-RA-Cisco<br>CPwE-RA-Cisco<br>CPwE-RA-Cisco<br>CPwE-RA-Cisco<br>CPwE-RA-Cisco<br>CPwE-RA-Cisco<br>CPwE-RA-Cisco<br>CPwE-RA-Cisco                                                                                                    | OK |         | Cancel                       |       |
| Search results:<br>Name (RDN)<br>Engineers<br>Enterprise Admins<br>Enterprise Read-only Doma<br>Enterprise VPN Users<br>Group Policy Creator Owners<br>Group Policy Creator Owners<br>ICS Hosts<br>IDMZ RDG Remote Hosts<br>IDMZ RDG Users<br>IDMZ VPN Portal                                                                                                    | Description<br>Designated admi<br>Members of this<br>Members in this<br>ICS Hosts | In Folder<br>CPwE-RA-Cisco<br>CPwE-RA-Cisco<br>CPwE-RA-Cisco<br>CPwE-RA-Cisco<br>CPwE-RA-Cisco<br>CPwE-RA-Cisco<br>CPwE-RA-Cisco<br>CPwE-RA-Cisco<br>CPwE-RA-Cisco                                                                                                    | OK |         | Cancel                       |       |
| Search results:<br>Name (RDN)<br>Enterprise Admins<br>Enterprise Read-only Doma<br>Enterprise VPN Users<br>Group Policy Creator Owners<br>ICS Hosts<br>IDMZ RDG Remote Hosts<br>IDMZ RDG Remote Hosts<br>IDMZ RDG Users<br>IDMZ VPN Portal<br>Industrial VPN Users                                                                                                    | Description<br>Designated admi<br>Members of this<br>Members in this<br>ICS Hosts | In Folder<br>CPwE-RA-Cisco<br>CPwE-RA-Cisco<br>CPwE-RA-Cisco<br>CPwE-RA-Cisco<br>CPwE-RA-Cisco<br>CPwE-RA-Cisco<br>CPwE-RA-Cisco<br>CPwE-RA-Cisco<br>CPwE-RA-Cisco<br>CPwE-RA-Cisco                                                                                                    | OK |         | Cancel                       |       |
| Search results:<br>Name (RDN)<br>Enterprise Admins<br>Enterprise Read-only Doma<br>Enterprise VPN Users<br>Group Policy Creator Owners<br>ICS Hosts<br>IDMZ RDG Remote Hosts<br>IDMZ RDG Remote Hosts<br>IDMZ RDG Users<br>IDMZ VPN Portal<br>Industrial VPN Users                                                                                                    | Description<br>Designated admi<br>Members of this<br>Members in this<br>ICS Hosts | In Folder<br>CPwE-RA-Cisco<br>CPwE-RA-Cisco<br>CPwE-RA-Cisco<br>CPwE-RA-Cisco<br>CPwE-RA-Cisco<br>CPwE-RA-Cisco<br>CPwE-RA-Cisco<br>CPwE-RA-Cisco<br>CPwE-RA-Cisco                                                                                                    | OK |         | Cancel                       |       |
| Search results:<br>Name (RDN)<br>Enterprise Admins<br>Enterprise Read-only Doma<br>Enterprise VPN Users<br>Group Policy Creator Owners<br>ICS Hosts<br>IDMZ RDG Remote Hosts<br>IDMZ RDG Users<br>IDMZ RDG Users<br>IDMZ VPN Portal<br>Industrial VPN Users<br>Maintenance<br>Network Administrators                                                                                                    | Description<br>Designated admi<br>Members of this<br>Members in this<br>ICS Hosts | In Folder<br>CPwE-RA-Cisco<br>CPwE-RA-Cisco<br>CPwE-RA-Cisco<br>CPwE-RA-Cisco<br>CPwE-RA-Cisco<br>CPwE-RA-Cisco<br>CPwE-RA-Cisco<br>CPwE-RA-Cisco<br>CPwE-RA-Cisco<br>CPwE-RA-Cisco                                                                                                    | OK |         | Cancel                       | A III |
| Search results:<br>Name (RDN)<br>Enterprise Admins<br>Enterprise Read-only Doma<br>Enterprise VPN Users<br>Group Policy Creator Owners<br>ICS Hosts<br>IDMZ RDG Remote Hosts<br>IDMZ RDG Users<br>IDMZ VPN Portal<br>Industrial VPN Users<br>Maintenance<br>Network Administrators<br>OEM1                                                                                                    | Description<br>Designated admi<br>Members of this<br>Members in this<br>ICS Hosts | In Folder<br>CPwE-RA-Cisco<br>CPwE-RA-Cisco<br>CPwE-RA-Cisco<br>CPwE-RA-Cisco<br>CPwE-RA-Cisco<br>CPwE-RA-Cisco<br>CPwE-RA-Cisco<br>CPwE-RA-Cisco<br>CPwE-RA-Cisco<br>CPwE-RA-Cisco<br>CPwE-RA-Cisco<br>CPwE-RA-Cisco                                                                                                    | OK |         | Cancel                       |       |
| Search results:<br>Name (RDN)<br>Engineers<br>Enterprise Admins<br>Enterprise Read-only Doma<br>Enterprise VPN Users<br>Group Policy Creator Owners<br>ICS Hosts<br>IDMZ RDG Remote Hosts<br>IDMZ RDG Users<br>IDMZ VPN Portal<br>Industrial VPN Users<br>Maintenance<br>Network Administrators<br>DEM1<br>OEM2                                                                                                    | Description<br>Designated admi<br>Members of this<br>Members in this<br>ICS Hosts | In Folder<br>CPwE-RA-Cisco<br>CPwE-RA-Cisco<br>CPwE-RA-Cisco<br>CPwE-RA-Cisco<br>CPwE-RA-Cisco<br>CPwE-RA-Cisco<br>CPwE-RA-Cisco<br>CPwE-RA-Cisco<br>CPwE-RA-Cisco<br>CPwE-RA-Cisco<br>CPwE-RA-Cisco<br>CPwE-RA-Cisco<br>CPwE-RA-Cisco<br>CPwE-RA-Cisco                                                                     | OK |         | Cancel                       |       |
| Search results:<br>Name (RDN)<br>Engineers<br>Enterprise Admins<br>Enterprise Pead-only Doma<br>Enterprise VPN Users<br>Group Policy Creator Owners<br>ICS Hosts<br>IDMZ RDG Remote Hosts<br>IDMZ RDG Remote Hosts<br>IDMZ VPN Portal<br>Industrial VPN Users<br>Maintenance<br>Network Administrators<br>IDEM1<br>IDEM2<br>IDEM2<br>ID | Description<br>Designated admi<br>Members of this<br>Members in this<br>ICS Hosts | In Folder<br>CPwE-RA-Cisco<br>CPwE-RA-Cisco<br>CPwE-RA-Cisco<br>CPwE-RA-Cisco<br>CPwE-RA-Cisco<br>CPwE-RA-Cisco<br>CPwE-RA-Cisco<br>CPwE-RA-Cisco<br>CPwE-RA-Cisco<br>CPwE-RA-Cisco<br>CPwE-RA-Cisco<br>CPwE-RA-Cisco<br>CPwE-RA-Cisco<br>CPwE-RA-Cisco<br>CPwE-RA-Cisco<br>CPwE-RA-Cisco                                   | OK |         | Cancel                       |       |
| Search results:<br>Name (RDN)<br>Enterprise Admins<br>Enterprise Read-only Doma<br>Enterprise VPN Users<br>Group Policy Creator Dwners<br>ICS Hosts<br>IDMZ RDG Remote Hosts<br>IDMZ RDG Remote Hosts<br>IDMZ VPN Portal<br>IDMZ VPN Portal<br>Industrial VPN Users<br>Montenance<br>Network Administrators<br>IDEM1<br>DEM2<br>DEM2<br>Operators<br>ProdAdmins                                                                                                    | Description<br>Designated admi<br>Members of this<br>ICS Hosts                    | In Folder<br>CPwE-RA-Cisco<br>CPwE-RA-Cisco | ОК |         | Cancel                       |       |

e. Verify that the correct groups were added and click **OK**. The FactoryTalk New Windows-Linked User Group dialog box will show the domain users that are to be added. Click **OK** to complete the configuration.

f. Once the user groups are added, you will see them listed under the User Groups folder in the FactoryTalk Administration Console.

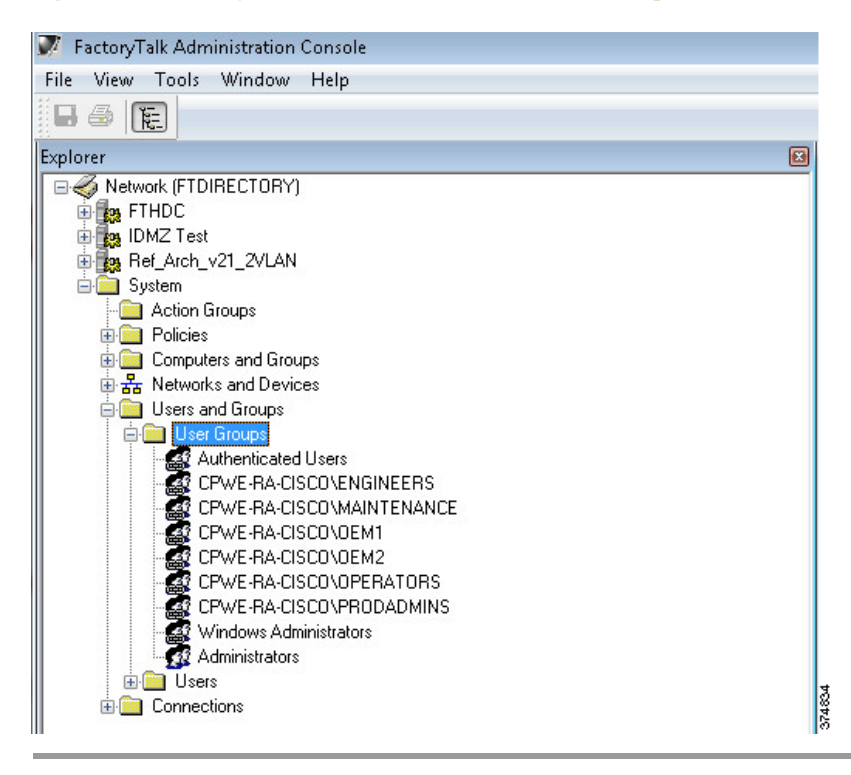

Figure 3-42 FactoryTalk Administration Console—User Groups Created

### Studio 5000 Product Policies Configuration

FactoryTalk Security allows the security administrator fine granularity of actions that can be secured for Studio 5000, FactoryTalk View SE and other Rockwell Automation products. In our example, we will start by configuring the Studio 5000 product policies, in particular who can secure and unsecure a controller.

- A **policy** is a setting that applies across the entire FactoryTalk IACS system. For example, all FactoryTalk products that share a single FactoryTalk Directory use the same audit policy setting that records a user's failure to access a secured object or feature because the user has insufficient security permissions. If you disable this policy, none of the FactoryTalk products in your system will record failed attempts to access secured objects or features.
- A **product policy** secures either a system-wide feature or system-wide configuration data that is specific to a particular product. Each FactoryTalk product provides its own set of product-specific policies, which means that the product policies available on your system vary, depending on which FactoryTalk products you have installed.

Step 1 Configure Studio 5000 policies to align with the User Groups requirements in Table 3-12 on page 3-33.

a. Under System > Policies > Product Policies, right-click RSLogix 5000 and select Configure Feature Security (see Figure 3-43).

| Factory   | Talk Administrat | ion Console                |   |
|-----------|------------------|----------------------------|---|
| File View | lools Windo      | ow Help                    |   |
| 🖬 🚭 🛛     |                  |                            |   |
| Explorer  |                  |                            |   |
| 🖃 🎻 Netv  | work (FTDIRECTO  | IRY)                       |   |
| 📕 🍈 📴 F   | THDC             |                            |   |
| 🕀 😥 II    | DMZ Test         |                            |   |
| 😐 📴 F     | ef_Arch_v21_2VI  | LAN                        |   |
| 📄 💼 S     | iystem           |                            |   |
|           | Action Groups    |                            |   |
| ė 💼       | Policies         |                            |   |
| Ė         | 📄 Product Polic  | cies                       |   |
|           | 🗄 🧰 FactoryTa    | alk Gateway                |   |
|           | 🖨 🧰 RSLog 🖓      | 5000                       | _ |
|           | 🔚 📔 Fea          | Configure Feature Security |   |
|           | 🗄 🧰 RSMAI        | Security                   |   |
|           | 🗄 🧰 RSLog        | normood                    |   |
|           | 🗄 🦲 Batch        |                            |   |

Figure 3-43 FactoryTalk Administration Console—Product Policies

b. First we need to add the User Groups and then assign permissions. On the Feature Security dialog box, select Add to display the list of available user groups. Remember that we have added Windows-linked users in a previous step so they will be included in the list of users. Select PRODADMINS and click OK (see Figure 3-44).

Figure 3-44 Feature Security—Select User Group

| Select User and Computer                                                                                                    |                       |
|----------------------------------------------------------------------------------------------------|-----------------------|
| Select a user (or user group) and computer (or o                                                                                                    | computer group) pair. |
| Users                                                                                                    | Computers             |
| All Users  Administrators  Authenticated Users  CPWE-RA-CISCO\ENGINEERS  CPWE-RA-CISCO\MAINTENANCE  CPWE-RA-CISCO\OEM1  CPWE-RA-CISCO\OEM2  CPWE-RA-CISCO\OPERATORS  CPWE-RA-CISCO\OPERATORS  Windows Administrators |                       |
| Create New ->                                                                                                    | Create New ->         |
| Filter Users                                                                                                    | Filter Computers      |
| Show groups only                                                                                                    | Show groups only      |
| Show users only                                                                                                    | Show computers only   |
| 🔘 Show all                                                                                                    | Show all              |
|                                                                                                    | OK Cancel Help        |

c. The PRODADMINS group is now added to the user list in the Feature Security dialog box. We will now assign Studio 5000 product policy permissions to this group. We want to allow the Production Administrators unrestricted security access, so we select **Allow** on all Studio 5000 actions (see Figure 3-45).

|         | ions Effective I                                                                                         | Permissions                                                 |                    |           |       |        |
|---------|----------------------------------------------------------------------------------------------------|-------------------------------------------------------------|--------------------|-----------|-------|--------|
| iew per | missions by:                                                                                             | 💿 User                                                      | C Action           |           |       |        |
| User    | s                                                                                                    |                                                             | Computers          |           |       |        |
| 32A     | dministrators                                                                                            |                                                             | All Computers      |           |       |        |
| 12A     | II Users                                                                                                 |                                                             | All Computers      |           |       |        |
| C C     | PWE-RA-CISCO                                                                                             | PRODADMINS                                                  | All Computers      |           |       |        |
| -       |                                                                                                    |                                                             |                    |           |       |        |
|         |                                                                                                    |                                                             |                    |           |       |        |
|         |                                                                                                    |                                                             |                    | bdd       | Bemoy | /e     |
|         |                                                                                                    |                                                             |                    |           |       |        |
| Permis  | ssions for CPWE                                                                                          | -RA-CISCO\PROD                                              | ADMINS from All Co | omputers. |       |        |
| Ŧ       | Action                                                                                                   |                                                             |                    | Allow     | Deny  | -      |
|         |                                                                                                    |                                                             |                    |           |       |        |
|         | All Actions                                                                                              |                                                             |                    | •         |       |        |
|         | All Actions<br>Feature Se                                                                                | ecurity                                                     |                    | •         |       |        |
| Ξ       | All Actions<br>Feature Se<br>Controller: S                                                               | <b>ecurity</b><br>Secure                                    |                    | V         |       | Ш      |
| Ξ       | All Actions<br>Feature Se<br>Controller: S<br>Firmware: U                                                | <b>ecurity</b><br>Secure<br>Jpdate                          |                    |           |       | Ш      |
|         | All Actions<br>Feature Se<br>Controller: 9<br>Firmware: U<br>Print: Modif                                | e <b>curity</b><br>Secure<br>Jpdate<br>ýy Options           |                    |           |       | Ш      |
|         | All Actions<br>Feature So<br>Controller: S<br>Firmware: L<br>Print: Modif<br>Project: Ne                 | ecurity<br>Secure<br>Jpdate<br>iy Options<br>:w             |                    |           |       |        |
|         | All Actions<br>Feature So<br>Controller: S<br>Firmware: U<br>Print: Modif<br>Project: Ne<br>Toolbar: Co  | ecurity<br>Secure<br>Jpdate<br>iy Options<br>ww<br>onfigure |                    |           |       |        |
|         | All Actions<br>Feature Se<br>Controller: Se<br>Firmware: U<br>Print: Modif<br>Project: Ne<br>Toolbar: Co | ecurity<br>Secure<br>Jpdate<br>iy Options<br>w<br>onfigure  |                    |           |       |        |
|         | All Actions<br>Feature Se<br>Controller: Se<br>Firmware: U<br>Print: Modif<br>Project: Ne<br>Toolbar: Co | ecurity<br>Secure<br>Jpdate<br>iy Options<br>ww<br>onfigure |                    |           |       | Ш<br>• |

Figure 3-45 Feature Security—Allow All

- d. Repeat the same step for each user group according to Table 3-12 on page 3-33. In our example, the Maintenance group should not be allowed to update the firmware. We can select **Deny** for Firmware: Update action to achieve this requirement.
- e. We also wanted to stricter control over the OEM1 and OEM2 group. We can simply select **Deny** for additional actions to meet our requirements (see Figure 3-46).

|         | lissions by. 🔘 User             |                     |       |              |         |
|---------|---------------------------------|---------------------|-------|--------------|---------|
| Lleare  |                                 | Action              |       |              |         |
| USEIS   |                                 | Computers           |       |              | -       |
| CP CP   | WE-RA-CISCO\ENGINEERS           | All Computers       |       |              | -       |
| CP CP   | WE-RA-CISCO\MAINTENANCE         | All Computers       |       |              |         |
| CP      | WE-RA-CISCO\OEM1                | All Computers       |       |              | =       |
| CP 2    | WE-RA-CISCO\PRODADMINS          | All Computers       |       |              |         |
|         |                                 |                     |       |              | *       |
|         |                                 | A                   | id    | Bemov        | /e      |
|         |                                 | ( )                 |       |              |         |
| Fermiss | SIONS FOR LEWE-RA-LISEU VUEM I  | from All Computers. |       |              | land in |
| Œ       | Action                          |                     | Allow | Deny         |         |
|         | Feature Security                |                     |       |              |         |
|         | Controller: Secure              |                     |       | $\checkmark$ |         |
|         | Firmware: Update                |                     |       | $\checkmark$ |         |
| _       | Print: Modify Options           |                     |       |              | =       |
|         | Project: New                    |                     |       |              |         |
|         | Toolbar: Configure              |                     |       |              |         |
|         | Sector de Comercia de Constance |                     |       |              |         |

#### Figure 3-46 Feature Security—Deny

f. Once permissions for all groups have been configured and applied, a Security Settings warning dialog will appear. It reminds that Deny entries take precedence over Allow entries if a user is a member of two groups.

## Controller Security Configuration

Now that we have created FactoryTalk user groups and assigned Studio 5000 product policies, it is time to set the granular security permissions for each group specific to a controller. Actions such as Tag: Force or Tag: Create can be secured through FactoryTalk Security.

- Step 1 Add a logical name to the controller. It is recommended that security settings be applied to the controller's logical name. The logical name is the same as the name shown on the controller properties dialog. Security settings for a logical name apply to the offline project as well as when the project is downloaded to the controller.
  - a. To set the logical name in the FactoryTalk Administration Console, expand the Networks and Devices topology and navigate to the controller. In our example, the controller is named CLX\_C. Right-click the controller and select **Properties**.
  - b. Select the **Logical** name that coincides with your controller's name. If the name does not appear in the **Networks and Devices** tree, you need to manually update the path information for the controller.

Figure 3-47 Controller Properties—Logical Name

| VLAN10\10.17.10.52\     | Backplane\0 | <br>   |
|-------------------------|-------------|--------|
| .ogical name:           |             |        |
| CLX_C                   |             |        |
| Area associated with 'C | LX_C:       | Remove |

- Step 2 Assign Studio 5000 permissions to the controller based on the user group. In our example, we will assign all Studio 5000 permissions on the CLX\_C controller to the Production Administrators group (PRODADMIN) while setting a Deny permission to the Tag: Force to the OEM1 group.
  - a. Select the controller in the **Network and Devices** branch of the FactoryTalk Administration console. In our example, this is **CLX\_C**. Right-click and select **Security**.
  - b. The Security Settings screen allows the security administrator to add users and user groups and assign permissions to each. Click Add to find and select the Production Administrators (PRODADMINS) user group.
  - c. The Security Settings screen will now show the PRODADMINS group. We want to allow all actions to the CLX\_C controller for this group so select Allow in the All Actions row (see Figure 3-48).

| Lise | 219                            | Computers          |           |        |
|------|--------------------------------|--------------------|-----------|--------|
| -    | Administrators                 |                    |           |        |
| 63   |                                |                    |           |        |
| 20   | CPWE-RA-CISCO\PRODADMINS       |                    |           |        |
| 00   | Anonymous Logon                | All Computers      |           |        |
|      |                                |                    |           |        |
|      |                                |                    | \dd       | Remove |
| Perm | issions for CPWE-RA-CISCO\PROD | ADMINS from All Co | omputers. |        |
| Đ    | Action                         |                    | Allow     | Deny   |
|      | All Actions                    |                    |           |        |
| Đ    | Common                         |                    |           |        |
| Ŧ    | RSLogix5000                    |                    |           |        |
| Ŧ    | SequenceManager                |                    |           |        |
|      |                                |                    |           |        |
|      |                                |                    |           |        |
|      |                                |                    |           |        |
|      |                                |                    |           |        |

Figure 3-48 Controller Permissions—Allow All

d. Now we will deny the **Tag: Force** permission for the OEM1 group. From the **Security Settings** screen, click **Add** and select the **OEM1 group** to add to the configuration list. Expand the **RSLogix 5000** permission set and select **Deny** for the **Tag: Force** action (see Figure 3-49).

| 1       | Ellective Permissions           |                      |       |       |     |
|---------|---------------------------------|----------------------|-------|-------|-----|
| view pe | ermissions by: 💿 User           | C Action             |       |       |     |
| Use     | ers                             | Computers            |       |       | -   |
| 2       | Administrators                  | All Computers        |       |       | _   |
| 100     | All Users                       | All Computers        |       |       | 1   |
| 1       | CPWE-RA-CISCO\MAINTENANCE       | All Computers        |       |       |     |
| 1       | CPWE-RA-CISCO\OEM1              | 📲 All Computers      |       |       |     |
|         | CPWE-RA-CISCO\PRODADMINS        | All Computers        |       |       | -   |
|         |                                 |                      | .dd   | Bemov | /e  |
| Dorr    | insigns for CPU/E DA CISCOVOEM: | 1 from All Computers |       |       |     |
| (F)     | Action                          | r nom Air Compaters. | Allow | Denv  |     |
| -       | Safety: Modify Tag Mappings     |                      |       |       |     |
|         | Tag: Create                     |                      |       | П     |     |
|         | Tag: Delete                     |                      |       | Π     |     |
|         | Tag: Force                      |                      |       |       |     |
|         | Tag: Modify Constant Property   |                      | ✓     |       |     |
|         | Tag: Modify Constant Tag Valu   | ies                  | ✓     |       |     |
|         | Tag: Modify Properties          |                      | ~     |       | -   |
| -       |                                 |                      |       |       | 100 |

Figure 3-49 Controller Permissions—Deny

- Step 3 Verify effective permissions for the groups. FactoryTalk Security is very flexible and allows users and user groups to inherit security permissions. Because of this flexibility, tools exist to check the effective permission for each user, user group and device. In this step, we will check the effective permissions of the OEM1 group to verify they are not allowed to "Tag: Force" on the CLX C controller.
  - a. Select the controller in the **Network and Devices** branch of the FactoryTalk Administration console. Right-click and select **Security**.
  - b. Once the **Security Settings** dialog box opens, select the **Effective Permissions** tab. Browse to the desired user group (in our example, OEM1). The Effective Permissions will be shown for the OEM1 group. In our example, we see that **Tag: Force** action is not allowed (see Figure 3-50).

| Use<br>the<br>restr | this tab to test the permissions that are configured for this<br>permissions granted to a user or group, select the accoun<br>rictions by selecting a computer or group.                                                                                                    | s object. To see al<br>it. Test computer-b                                                                        | l of<br>based |
|---------------------|----------------------------------------------------------------------------------------------------|----------------------------------------------------------------------------------------------------|---------------|
| Use                 | r or group:                                                                                                    |                                                                                                    |               |
| CP <sup>4</sup>     | WE-RA-CISCO\OEM1                                                                                                    |                                                                                                    |               |
| Corr                | nouter or aroun:                                                                                                    |                                                                                                    |               |
| ALL                 |                                                                                                    |                                                                                                    |               |
| 0.0                 | comparers                                                                                                    |                                                                                                    |               |
|                     |                                                                                                    |                                                                                                    |               |
|                     | Update Permissions List                                                                                                    |                                                                                                    |               |
| <b>Г</b> "-         | Update Permissions List                                                                                                    |                                                                                                    |               |
| Effe                | Update Permissions List<br>ctive permissions for CPWE-RA-CISCO\0EM1 from All Co                                                                                                    | omputers.                                                                                                    |               |
| Effe                | Update Permissions List<br>active permissions for CPWE-RA-CISCO\DEM1 from All Co<br>Action                                                                                                    | omputers.<br>Allowed                                                                                              | •             |
| Effe                | Update Permissions List<br>active permissions for CPWE-RA-CISCO\OEM1 from All Co<br>Action<br>Tag: Create                                                                                                    | omputers.<br>Allowed                                                                                              | •             |
| Effe<br>€           | Update Permissions List<br>active permissions for CPWE-RA-CISCO\OEM1 from All Co<br>Action<br>Tag: Create<br>Tag: Delete                                                                                                    | Allowed                                                                                                    | *             |
| Effe                | Update Permissions List<br>ective permissions for CPWE-RA-CISCO\OEM1 from All Co<br>Action<br>Tag: Create<br>Tag: Delete<br>Tag: Force                                                                                                    | Allowed                                                                                                    | •             |
| Effe                | Update Permissions List<br>ective permissions for CPWE-RA-CISCO\OEM1 from All Co<br>Action<br>Tag: Create<br>Tag: Delete<br>Tag: Delete<br>Tag: Force<br>Tag: Modify Constant Property                                                                                                    | Allowed                                                                                                    |               |
| Effe                | Update Permissions List<br>ective permissions for CPWE-RA-CISCO\OEM1 from All Co<br>Action<br>Tag: Create<br>Tag: Delete<br>Tag: Force<br>Tag: Modify Constant Property<br>Tag: Modify Constant Tag Values                                                                                                    | Allowed                                                                                                    |               |
| Effe                | Update Permissions List<br>ective permissions for CPWE-RA-CISCO\OEM1 from All Co<br>Action<br>Tag: Create<br>Tag: Delete<br>Tag: Force<br>Tag: Modify Constant Property<br>Tag: Modify Constant Tag Values<br>Tag: Modify Properties                                                                                   | Allowed                                                                                                    |               |
| Effe                | Update Permissions List<br>ective permissions for CPWE-RA-CISCO\OEM1 from All Co<br>Action<br>Tag: Create<br>Tag: Delete<br>Tag: Force<br>Tag: Modify Constant Property<br>Tag: Modify Constant Tag Values<br>Tag: Modify Properties<br>Tag: Modify Values                                                             | Allowed                                                                                                    |               |
| Effe                | Update Permissions List<br>ective permissions for CPWE-RA-CISCO\OEM1 from All Co<br>Action<br>Tag: Create<br>Tag: Delete<br>Tag: Delete<br>Tag: Modify Constant Property<br>Tag: Modify Constant Tag Values<br>Tag: Modify Properties<br>Tag: Modify Values<br>Tag: Modify Values<br>Tag: Modify Values<br>Tag: Create | Allowed<br>Allowed<br>V<br>V<br>V<br>V<br>V<br>V<br>V<br>V<br>V<br>V<br>V<br>V<br>V<br>V<br>V<br>V<br>V<br>V<br>V |               |

#### Figure 3-50 Controller Security—Effective Permissions

Step 4 Apply FactoryTalk Security to the controller in Studio 5000.

a. Open the CLX\_C project with Studio 5000. Right-click the **Controller** folder and select **Properties**. Within the Controller Properties screen, select the **Security** tab. You will notice that the **Security Authority** will be set to **No Protection** (see Figure 3-51).

|  | Figure 3-51 | Controller | Properties- | –No | Protection |
|--|-------------|------------|-------------|-----|------------|
|--|-------------|------------|-------------|-----|------------|

|               | Major Fa     | ults        | Minor Faults      | s Da          | te/Time          | Advanced                | SFC Execution |
|---------------|--------------|-------------|-------------------|---------------|------------------|-------------------------|---------------|
| Project       | Redunda      | ancy        | Nonvolatik        | e Memory      | Memory           | Security                | Alarm Log     |
|               |              |             |                   |               |                  |                         |               |
| ecurity Autho | ity:         | No Prot     | ection            |               | •                | ]                       |               |
|               |              | Use r       | only the selected | Security Auth | nority for Authe | entication and Authori: | zation        |
|               |              |             |                   |               |                  |                         |               |
| Restrict Cor  | nmunications | Except T    | hrough Selected   | Slots         |                  |                         |               |
| Select Slot   | e.           | 1<br>1<br>1 | 2 3 4             | 5 6 7         | 8 9              |                         |               |
|               |              |             |                   |               |                  |                         |               |
|               |              | ,           |                   |               |                  |                         |               |
| hange Dete    | ction —      |             |                   |               |                  |                         |               |
| hanges To D   | etect        | 16#         | FFFF FFFF FFF     | F FFFF        | opliques         |                         |               |
| nangoo ro b   |              |             |                   |               | oringure         |                         |               |
| udit Value:   |              |             |                   |               |                  |                         |               |
| aak value.    |              |             |                   |               |                  |                         |               |
| aak value.    |              |             |                   |               |                  |                         |               |
| uan value.    |              |             |                   |               |                  |                         |               |
| uak value.    |              |             |                   |               |                  |                         |               |
| uar value.    |              |             |                   |               |                  |                         |               |
| uak Yalub.    |              |             |                   |               |                  |                         |               |

b. Change the Security Authority option to **FactoryTalk Security** (see Figure 3-52) and click **OK**. The Logix Designer warning dialog box is displayed. Select **Yes** to secure the controller.

Figure 3-52 Controller Properties—FactoryTalk Security

| General        | Major Faults | Minor Faults             | Dal  | e/Time | Advanced  | SFC Execution |
|----------------|--------------|--------------------------|------|--------|-----------|---------------|
| Project        | Redundancy   | Nonvolatile Men          | nory | Memory | Security* | Alarm Log     |
| Security Autho | rity: Factor | Talk Security (ftdirect) | ory) | •      |           |               |

Step 5 Test the FactoryTalk Security configuration on the controller.

 Log onto FactoryTalk Security as a Production Administrator. In the Studio 5000, when online with the controller. Right-click the tag. The Force On and Force Off actions are available for a tag (see Figure 3-53).

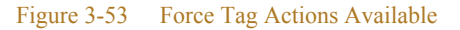

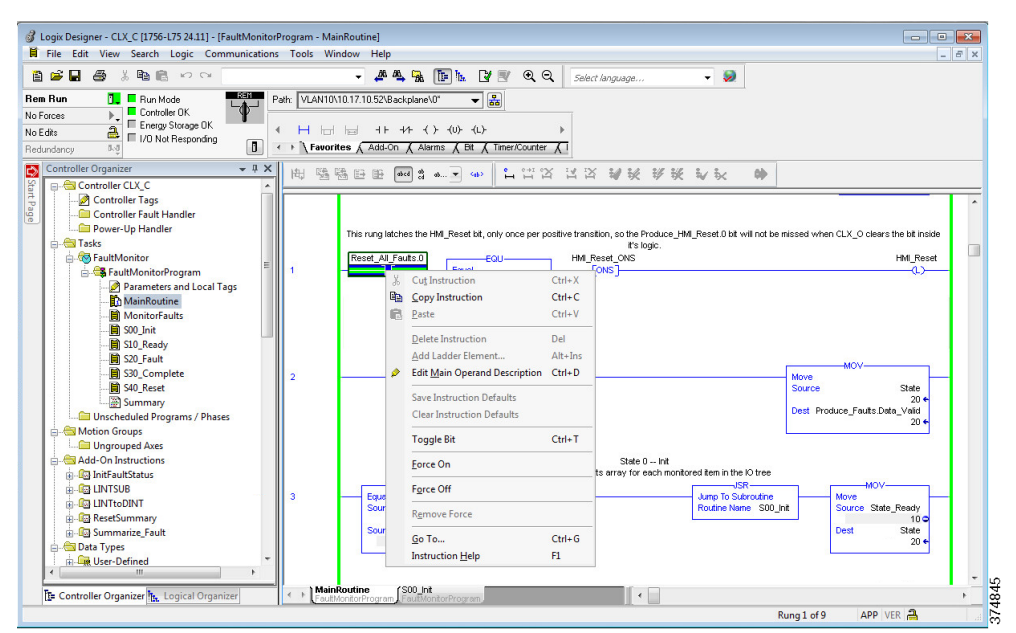

Step 6 Log onto FactoryTalk Security as an **OEM1**. The Force On and Force Off actions are now disabled (see Figure 3-54).

|            | Reset_All_Fau | its.0 EQU                                | HMI_Res |
|------------|---------------|------------------------------------------|---------|
| 1          | X             | Cut Instruction                          | Ctrl+X  |
|            | 6             | Copy Instruction                         | Ctrl+C  |
|            | 6             | <u>P</u> aste                            | Ctrl+V  |
|            |               | Delete Instruction                       | Del     |
|            |               | Add Ladder Element                       | Alt+Ins |
| 2          | #             | $Edit\underline{M}ainOperandDescription$ | Ctrl+D  |
|            |               | Save Instruction Defaults                |         |
|            |               | Clear Instruction Defaults               |         |
|            |               | Toggle Bit                               | Ctrl+T  |
| MainRo     |               | <u>F</u> orce On                         |         |
| Errors     | InterProgra   | F <u>o</u> rce Off                       |         |
|            |               | R <u>e</u> move Force                    |         |
| o Errors 💽 | Search F      | <u>G</u> o To                            | Ctrl+G  |
|            |               | Instruction Help                         | F1      |

### Figure 3-54 Force Tag Actions Disabled

# OS Hardening Configuration

This section provides a high-level overview of OS hardening configuration steps using Microsoft technologies outlined in Operating System Hardening, page 2-61.

Microsoft AppLocker Configuration

AppLocker uses the Application Identity service (AppIDSvc) for rule enforcement. For AppLocker rules to be enforced, this service must be set to start automatically in the Group Policy Object (GPO).

While the configuration options are unique to each customer and application, Rockwell Automation has provided a sample policy you can use as a guideline to help assist you to get started.

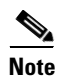

This sample policy can be downloaded from the following Knowledgebase article:

• https://rockwellautomation.custhelp.com/app/answers/detail/a\_id/546989

For more information about AppLocker rules, see:

http://technet.microsoft.com/en-us/library/dd759068.aspx

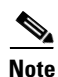

Before continuing, it is suggested to use audit-only mode to deploy the policy and understand its impact before enforcing it and rolling it out to a production environment.

Step 1

Import the Rockwell Automation example policy.

- a. Open the Local Group Policy Editor by going to Start > Run and entering gpedit.msc.
- b. Navigate to Application Control Policies > AppLocker. Right-click AppLocker and select Import Policy (see Figure 3-55).

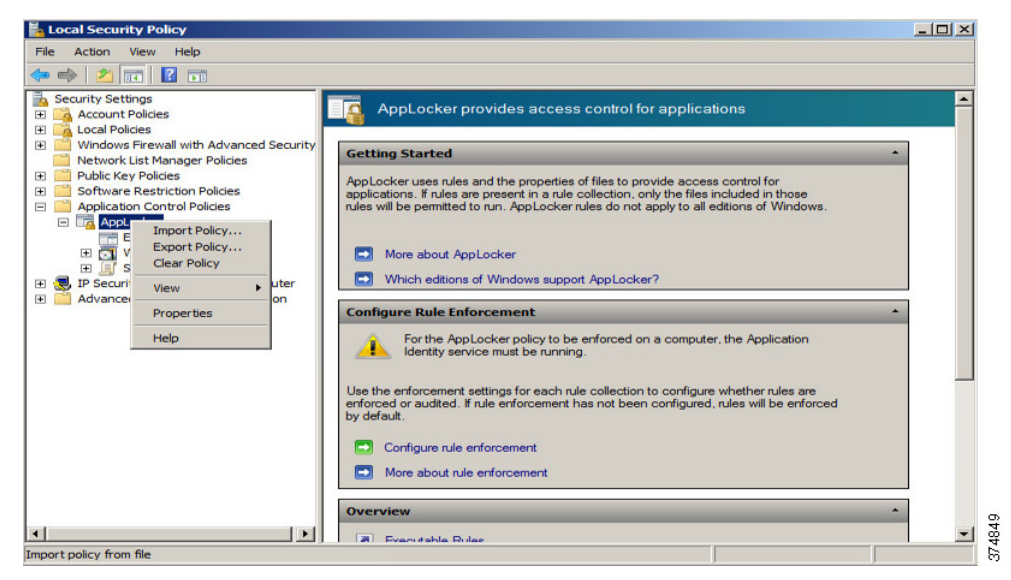

Figure 3-55 Group Policy Editor—Import AppLocker Example Policy

- c. Navigate to the place where you downloaded the AppLocker\_RAUser.xml file and import it. This will replace any existing policies with the example one.
- d. Now within the AppLocker policy, rules can be observed and used to expand upon (see Figure 3-56).

Figure 3-56 Group Policy Editor—AppLocker Policy Details

| 🕌 Local Security Policy                                                                                                 |        |             |                                                                                                    |                                                                           |              |            |
|----------------------------------------------------------------------------------------------------|--------|-------------|----------------------------------------------------------------------------------------------------|---------------------------------------------------------------------------|--------------|------------|
| File Action View Help                                                                                                   |        |             |                                                                                                    |                                                                           |              |            |
| 🗇 🤿 🖄 📷 🕞 📝 🖬                                                                                                    |        |             |                                                                                                    |                                                                           |              |            |
| Security Settings                                                                                                    | Action | User        |                                                                                                    | Name                                                                      | Condition    | Exceptions |
| 🕀 📴 Account Policies                                                                                                    | Allow  | -SR6-       | RA_User                                                                                                    | Rockwell Automation Products                                              | Publisher    |            |
| Local Policies                                                                                                    | Mollow | -SR6-       | VRA_User                                                                                                    | Rockwell Automation Updater                                               | Path         |            |
| Windows Firewall with Advanced Security                                                                                 | Mallow | Everyone    |                                                                                                    | Limited Access to OS Applications                                         | Path         | Yes        |
| INEtwork List Manager Policies                                                                                          | Allow  | Everyone    |                                                                                                    | %PROGRAMFILES%\*\EMET*.*                                                  | Path         |            |
| Software Restriction Policies                                                                                           | Allow  | BUILTIN Adm | hinistrators                                                                                                    | (Default Rule) All files                                                  | Path         |            |
| Application Control Policies                                                                                            |        | 2           | Allow Propertie                                                                                                    | s                                                                         |              | ×          |
| AppLocker     Evenutable Rules                                                                                          |        |             | General Publis                                                                                                    | her Exceptions                                                            |              |            |
| Script Rules Script Rules DLL Rules DLL Rules P Security Policies on Local Computer Advanced Audit Policy Configuration |        |             | Edit the values Publisher: O=ROCKWEI Product name  File name: File version: File version: File versi | below to modify the scope of this rule. L AUTOMATION, L=MILWAUKEE, S=WISC | IONSIN, C=US |            |
|                                                                                                    |        |             |                                                                                                    | ОК С                                                                      | ancel Ap     | ply        |

# Cisco Telemetry Broker Configuration

The following example will present a scenario and show the configuration steps to traverse network data across the IDMZ using the Cisco Telemetry Broker. It is assumed that the user has the necessary knowledge to configure network devices to send netflow and/or syslog to a given IP address.

Note

For details on the configuration of the Cisco Telemetry Broker, refer to *Cisco Telemetry Broker Virtual Appliance Deployment and Configuration Guide* at:

• https://www.cisco.com/c/dam/en/us/td/docs/security/Telemetry\_Broker/Deployment/TB\_1\_1\_Virtual\_Ap pliance\_Deployment\_and\_Configuration\_Guide\_DV\_3\_0.pdf

## Installing the Virtual Appliances

In our scenario, both the Manager node and Broker node were installed on the ESXI platform. For other supported platforms, see the guide linked above.

### Step 1 Install the Manager Node:

- a. Download the Manager Node OVA file.
- b. Log in to the VMWare vSphere web user interface console.
- c. From the side menu, right-click Virtual Machine and then choose Create/Register VM.
- d. Choose Deploy a virtual machine from an OVF or OVA file.
- e. Enter the name of the OVA file.
- f. Configure the settings as shown in Figure 3-57.

| New virtual machine - ctb-manage                                                                          | ır                                              |                    |      |      |        |        |
|----------------------------------------------------------------------------------------------------|-------------------------------------------------|--------------------|------|------|--------|--------|
| <ul> <li>1 Select creation type</li> <li>2 Select OVF and VMDK files</li> <li>3 Select storage</li> </ul> | Deployment options<br>Select deployment options |                    |      |      |        |        |
| <ul> <li>4 Deployment options</li> <li>5 Ready to complete</li> </ul>                                     | Network mappings                                | Management Network | DMZ  |      |        | ~      |
|                                                                                                    | Disk provisioning                               | Thin      Thick    |      |      |        |        |
|                                                                                                    | Power on automatically                          |                    |      |      |        |        |
|                                                                                                    |                                                 |                    |      |      |        |        |
| <b>vm</b> ware <sup>®</sup>                                                                               |                                                 |                    |      |      |        |        |
|                                                                                                    |                                                 |                    | Back | Next | Finish | Cancel |

### Figure 3-57 ESKI Deployment Options

### g. Click Finish.

From the manager node virtual machine within the vmware user interface, open a web console and log in to the virtual machine (the username is install; there is no password).

### Figure 3-58 CTB Manager Node CLI

| CTB-M-01                                                                                                    | 🖬 🖬 🔜 🏠 Actions 🔕 |
|----------------------------------------------------------------------------------------------------|-------------------|
| Debian GNU/Linux 10 ctb-manager-node-tagbuild tty1                                                                                                    |                   |
| ctb-manager-node-tagbuild login: install<br>Linux ctb-manager-node-tagbuild 4.19.0–14-amd64 #1 SMP Debian 4.19.171–2 (2021–01-                                                                     | -30) x86_64       |
| The programs included with the Debian GNU/Linux system are free software;<br>the exact distribution terms for each program are described in the<br>individual files in /usr/share/doc/*/copyright. |                   |
| Debian GNU/Linux comes with ABSOLUTELY NO WARRANTY, to the extent<br>permitted by applicable law.<br>install@ctb-manager-node-tagbuild:~\$ _                                                       |                   |

### Step 2 Run the sudo ctb-install command.

Enter the following information:

- Password for the admin user. The password must meet the following requirements:
  - Contain at least 8 characters
  - Contain at least 1 lowercase letter
  - Contain at least 1 uppercase letter

- Contain at least 1 digit
- Contains at least 1 of these special characters: @ # \$ % ^ & \* ! + ?
- Cannot be a commonly used phrase or sequence
- Cannot resemble any identifying attributes of the user (such as the username)
- IPv4 address, subnet mask, and default gateway address for the Management Network interface
- Valid DNS nameserver IP address that is reachable from the virtual machine

If this is the first time you are logging in to the manager web interface, you must first create the first Superuser account before you install any broker nodes. We suggest assigning the username of **webadmin** so as not to confuse it with the admin user.

- h. In a web browser, navigate to the following site to create it: https://<manager\_ip\_address>
- i. To log out, type **exit**.
- Step 3 Install the Broker Node:
  - a. Download the Broker Node OVA file.
  - b. Log in to the VMWare vSphere web user interface console.
  - c. From the side menu, right-click Virtual Machine and then choose Create/Register VM.
  - d. Choose Deploy a virtual machine from an OVF or OVA file.
  - e. Enter the name of the OVA file.
  - f. Configure the settings as shown in Figure 3-59. Note: Deployment type will differ depending on network. For more information see Cisco Telemetry Broker.

| ion type Deployment of              | options                                                                                                    |                |
|-------------------------------------|----------------------------------------------------------------------------------------------------|----------------|
| and VMDK files Select deployment or | options                                                                                                    |                |
| ige                                 |                                                                                                    |                |
| mplete Network mapping:             | 35 Management Network DMZ                                                                                        | ~              |
|                                     | Telemetry Network DMZ                                                                                            | ~              |
| Deployment type                     | 1 Gbps Deployment                                                                                                | ~              |
|                                     | This deployment option is best suited for processing telemetry at a<br>s or below. It uses 2 CPUs and 4G of RAM. | a rate of 1 Gb |
| Disk provisioning                   | Thin      Thick                                                                                                  |                |
| Power on automa                     | atically 🔽                                                                                                    |                |
|                                     |                                                                                                    |                |
|                                     |                                                                                                    |                |
|                                     |                                                                                                    |                |
|                                     |                                                                                                    |                |
|                                     |                                                                                                    |                |
|                                     |                                                                                                    |                |
| Mare.                               |                                                                                                    |                |
| vare                                |                                                                                                    |                |

### Figure 3-59 ESXI Deployment Options

g. Click Finish.

h. From the manager node virtual machine within the vmware user interface, open a web console and log in to the virtual machine (the username is install; there is no password).

Figure 3-60 CTB Broker Node CLI

| CTB-M-01                                                                                                    | 🖬 🖬 🛄 🙀 Actions 🚱 |
|----------------------------------------------------------------------------------------------------|-------------------|
| Debian GNU/Linux 10 ctb-manager-node-tagbuild tty1                                                                                                    |                   |
| ctb-manager−node−tagbuild login: install<br>Linux ctb-manager−node−tagbuild 4.19.0−14−amd64 #1 SMP Debian 4.19.171−2 (202                                                                          | 21-01-30) x86_64  |
| The programs included with the Debian GNU/Linux system are free software;<br>the exact distribution terms for each program are described in the<br>individual files in /usr/share/doc/*/copyright. |                   |
| Debian GNU/Linux comes with ABSOLUTELY NO WARRANTY, to the extent<br>permitted by applicable law.<br>install@ctb-manager-node-tagbuild:~\$ _                                                       |                   |

i. Run the sudo ctb-install command.

Enter the following information:

- Password for the admin user. The password must meet the following requirements:
  - Contain at least 8 characters
  - Contain at least 1 lowercase letter
  - Contain at least 1 uppercase letter
  - Contain at least 1 digit
  - Contains at least 1 of these special characters: @ # \$ % ^ & \* ! + ?
  - Cannot be a commonly used phrase or sequence
  - Cannot resemble any identifying attributes of the user (such as the username)
  - IPv4 address, subnet mask, and default gateway address for the Management Network interface
- Valid DNS nameserver IP address that is reachable from the virtual machine
- j. Run the sudo ctb-manage command.

Enter the following information:

- IP address of the manager node
- Username of the super user account you create in the manager node
- Password of the super user account you create in the manager node
- k. To logout, type exit.
- Step 4 Add the Broker node to the Manager Node.

In Cisco Telemetry Broker, click Broker Nodes from the main menu:

- a. In the **Broker Nodes** table, click the applicable broker node.
- b. In the **Telemetry Interface** section, click the **Edit** icon.
- c. Configure the IP AddressPrefixLen, and Gateway address.
- d. Save your changes.
- e. Click **Destinations** from the main menu.

- f. In the upper right corner of the page, click + Add Destination.
- g. Enter a destination Name.
- h. Enter a Destination IP Address and Destination UDP Port for this destination.
- i. Enable **Check destination availability** if you want to establish an inactivity interval between the manager node and the destination. This allows you to identify when a destination is nonresponsive or not receiving telemetry.
- j. Click Save.

### Figure 3-61 Add Destination for Data Forwarding

| rt                                            |
|-----------------------------------------------|
| rt                                            |
| rt                                            |
|                                               |
|                                               |
| destinations. Disable<br>will result in false |
|                                               |
| 1                                             |

Step 5 Create a forwarding rule in Cisco Telemetry Broker.

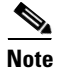

You must add at least one rule to the destination before it will receive telemetry.

- a. In Cisco Telemetry Broker, click **Destinations** from the main menu.
- b. In the lower left corner of the applicable destination summary, click + Add rule.
- c. Enter a Receiving UDP Port.
- d. If you want to specify subnets over which this destination will receive certain traffic, add one or more **Subnets**.
- e. Click Save.

| igure 3-62 Configure Rule in                       | n CTB                        |                     |               |
|----------------------------------------------------|------------------------------|---------------------|---------------|
| Configure Rule                                     |                              |                     | ×             |
| Receiving UDP Port                                 |                              |                     |               |
| 514                                                |                              |                     |               |
| Include sources in these subnet                    | ts                           |                     |               |
| e.g. 192.168.205.0/24, 192.16                      | 38.206.100/32                |                     |               |
| Include sources only in these subnets<br>included. | s; if left blank, all source | s (the 0.0.0.0/0 su | bnet) will be |
|                                                    |                              | Remove              | Save          |
|                                                    |                              |                     |               |

Configuring Firewall Rules for Cisco Telemetry Broker

The following steps describe the configuration of firewall rules for the Cisco Telemetry Broker to allow Industrial Clients to send UDP data outside of the network. Although the Cisco Telemetry Broker supports any UDP message, the tests done in this lab was for Netflow and Syslog message traversal.

Step 1 Configure the firewall to allow telemetry to traverse the IDMZ via the Cisco Telemetry Broker (see Table 3-17).

Table 3-17 Required Access Rules-Network Telemetry via Cisco Telemetry Broker

| FirewallInterface | Source                                  | Destination                          | Permitted Protocols     |
|-------------------|-----------------------------------------|--------------------------------------|-------------------------|
| Industrial        | Industrial Zone Switches                | Cisco Telemetry Broker – Broker Node | Netflow (UDP port 2055) |
| Industrial        | Industrial Zone Switches                | Cisco Telemetry Broker – Broker Node | Syslog (UDP port 514)   |
| IDMZ              | Cisco Telemetry Broker – Broker<br>Node | Netflow Collector                    | Netflow (UDP port 2055) |
| IDMZ              | Cisco Telemetry Broker – Broker<br>Node | Syslog Collector                     | Syslog (UDP port 514)   |

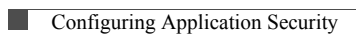